#### IPv6 IPv6 over IPv4 Tunnel - Stateful

- Enable automatic Check to enable the automatic IPv6 address assignment IPv6 address feature. assignment:
- Autoconfiguration Select Stateful (DHCPv6). Refer to the next page for Type: Stateless.
  - IPv6 AddressEnter the start IPv6 Address for the DHCPv6 range for your<br/>local computers.
  - IPv6 Address Enter the end IPv6 Address for the DHCPv6 range for your Range End: local computers.
  - IPv6 Address Enter the IPv6 Address Lifetime (in minutes). Lifetime:

#### LAN ADDRESS AUTOCONFIGURATION SETTINGS

Use this section to setup IPv6 Autoconfiguration to assign IP addresses to the computers on your network.

| Enable automatic IPv6<br>address assignment : |                 |           |
|-----------------------------------------------|-----------------|-----------|
| Autoconfiguration Type :                      | Stateful DHCPv6 |           |
| IPv6 Address Range(Start):                    |                 | :         |
| IPv6 Address Range(End):                      |                 | :         |
| IPv6 Address Lifetime:                        | 1440            | (minutes) |
|                                               |                 |           |

### IPv6 Link-local Only

Select Link-local Only from the My IPv6 Connection is drop-down menu if your Router will use the IPv6 link local method to connect to the Internet.

LAN IPv6 Displays the LAN IPv6 Link-Local address of the router. Address Settings:

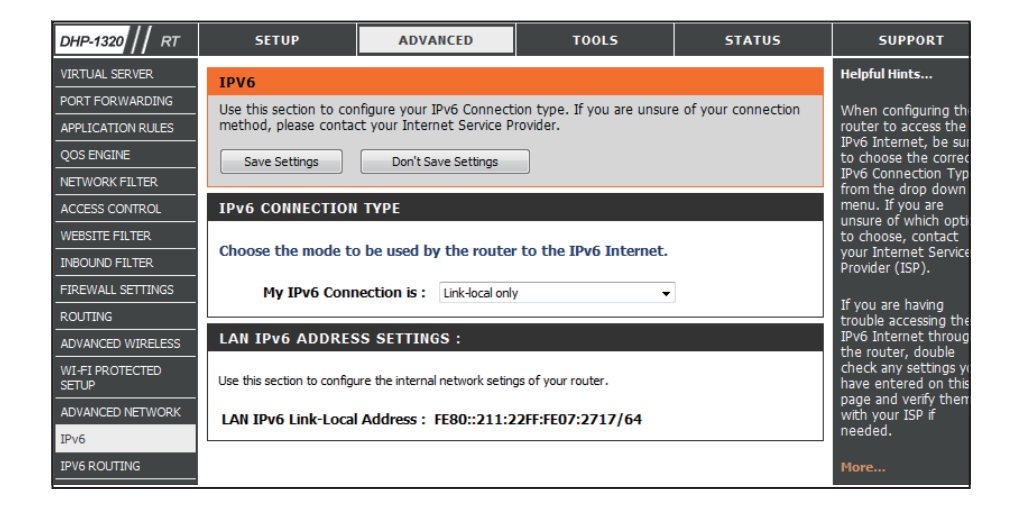

Click the Save Settings button to save any changes made.

### IPv6 PPPoE

The DHP-1320's IPv6 Firewall feature allows you to configure which kind of IPv6 traffic is allowed to pass through the device. The DHP-1320's IPv6 Firewall functions in a similar way to the IP Filters feature.

# **My IPv6** Select **PPPoE** from the drop-down menu. **Connection:**

- **PPPoE:** Enter the PPPoE account settings supplied by your Internet provider (ISP).
- Address Mode: Select Static if your ISP assigned you the IP address, subnet mask, gateway, and DNS server addresses. In most cases, select **Dynamic**.
  - **IP Address:** Enter the IP address (Static PPPoE only).
  - User Name: Enter your PPPoE user name.
  - **Password:** Enter your PPPoE password and then retype the password in the next box.
- Service Name: Enter the ISP Service Name (optional).
- Reconnection Select either Always-on, On-Demand, or Manual. Mode:
  - **MTU:** Maximum Transmission Unit you may need to change the MTU for optimal performance with your specific ISP. 1500 is the default MTU.
- Maximum Idle Time: Enter a maximum idle time during which the Internet connection is maintained during inactivity. To disable this feature, enable Auto-reconnect.

| IPv6 CONNECTION TYPE                                                                                                    |                                                                                                    |  |  |  |
|----------------------------------------------------------------------------------------------------|----------------------------------------------------------------------------------------------------|--|--|--|
| Choose the mode to be used                                                                                                    | by the router to the IPv6 Internet.                                                                                                    |  |  |  |
|                                                                                                    | · · · · · · · · · · · · · · · · · · ·                                                                                                    |  |  |  |
| My IPv6 Connection is :                                                                                                    | РРРЫЕ                                                                                                    |  |  |  |
| PPPOE:                                                                                                    |                                                                                                    |  |  |  |
|                                                                                                    |                                                                                                    |  |  |  |
| Enter the information provid                                                                                                    | ed by your Internet Service Provider (ISP).                                                                                                    |  |  |  |
| PPPoE Session :                                                                                                    | Share with IPv4                                                                                                    |  |  |  |
| Address Mode                                                                                                    | Ø Dynamic IP   Static IP                                                                                                    |  |  |  |
| IP Address :                                                                                                    |                                                                                                    |  |  |  |
| User Name :                                                                                                    |                                                                                                    |  |  |  |
| Password :                                                                                                    |                                                                                                    |  |  |  |
| Verify Password :                                                                                                    |                                                                                                    |  |  |  |
| Service Name :                                                                                                    | (optional)                                                                                                    |  |  |  |
| Reconnect Mode :                                                                                                    | Always on  On demand  Manual                                                                                                    |  |  |  |
| Maximum Idle Time :                                                                                                    | 5 (minutes, 0=infinite)                                                                                                    |  |  |  |
| MTU:                                                                                                    | 1492 (bytes)MTU default 1492                                                                                                    |  |  |  |
| ID. C DNS SETTINGS                                                                                                    |                                                                                                    |  |  |  |
| IPV6 DWS SET TINGS :                                                                                                    |                                                                                                    |  |  |  |
| Enter a specific DNS server a                                                                                                    | ddress.                                                                                                    |  |  |  |
|                                                                                                    | Obtain IBuf DNE Course automatically                                                                                                    |  |  |  |
|                                                                                                    | Use the following IBus DNS Servers                                                                                                    |  |  |  |
| Deimone DNS Address :                                                                                                    | Use the following 1996 DNS Servers                                                                                                    |  |  |  |
| Cocondany DNS Address :                                                                                                    |                                                                                                    |  |  |  |
| Secondary DNS Address :                                                                                                    |                                                                                                    |  |  |  |
| LAN IPv6 ADDRESS SETT                                                                                                    | INGS:                                                                                                    |  |  |  |
|                                                                                                    |                                                                                                    |  |  |  |
| Use this section to configure the internal network settings of your router. If you change the LAN IPv6 Address<br>here, you may need to adjust your PC's network settings to access the network again                                                                                                    |                                                                                                    |  |  |  |
| here, you may need to adjust your PC's                                                                                                    | al network settings of your router. If you change the LAN IPv6 Address<br>network settings to access the network again.                                                                                                    |  |  |  |
| Use this section to configure the intern<br>here, you may need to adjust your PC's                                                                                                    | al network settings of your router. If you change the LAN IPv6 Address<br>network settings to access the network again.                                                                                                    |  |  |  |
| Use this section to configure the intern<br>here, you may need to adjust your PC's<br>Enable DHCP-PD :                                                                                                    | al network settings of your router. If you change the LAN IPv6 Address<br>network settings to access the network again.                                                                                                    |  |  |  |
| Use this section to configure the intern<br>here, you may need to adjust your PC's<br>Enable DHCP-PD :<br>LAN IPv6 Address :                                                                                                    | al network settings of your router. If you change the LAN IPv6 Address<br>network settings to access the network again.                                                                                                    |  |  |  |
| Use this section to configure the intern<br>here, you may need to adjust your PC's<br>Enable DHCP-PD :<br>LAN IPv6 Address :<br>LAN IPv6 Link-Local<br>Address :                                                                                                    | al network settings of your router. If you change the LAN IPv6 Address<br>network settings to access the network again.<br>/64<br>FE80::211:22FF:FE07:2717/64                                                                                                    |  |  |  |
| Use this section to configure the intern<br>here, you may need to adjust your PC's<br>Enable DHCP-PD :<br>LAN IPv6 Address :<br>LAN IPv6 Link-Local<br>Address :                                                                                                    | al network settings of your router. If you change the LAN IPv6 Address<br>network settings to access the network again.<br>/64<br>FE80::211:22FF:FE07:2717/64                                                                                                    |  |  |  |
| Use this section to configure the intern<br>here, you may need to adjust your PC's<br>Enable DHCP-PD :<br>LAN IPv6 Address :<br>LAN IPv6 Link-Local<br>Address :                                                                                                    | al network settings of your router. If you change the LAN IPv6 Address<br>network settings to access the network again.<br>/64<br>FE80::211:22FF:FE07:2717/64                                                                                                    |  |  |  |
| Use this section to configure the intern<br>here, you may need to adjust your PC's<br>Enable DHCP-PD :<br>LAN IPv6 Address :<br>LAN IPv6 Address :<br>Address :<br>LAN ADDRESS AUTOCONI                                                                                                    | al network settings of your router. If you change the LAN IPv6 Address<br>network settings to access the network again.<br>/64<br>FE80::211:22FF:FE07:2717/64<br>FIGURATION SETTINGS<br>guration to assign IP addresses to the computers on your network.                 |  |  |  |
| Use this section to configure the intern<br>here, you may need to adjust your PC's<br>Enable DHCP-PD :<br>LAN IPv6 Address :<br>LAN IPv6 Address :<br>Address :<br>LAN ADDRESS AUTOCONI<br>Use this section to setup IPv6 Autoconfi<br>Enable automatic IPv6                                                     | al network settings of your router. If you change the LAN IPv6 Address<br>network settings to access the network again.<br>//64<br>FE80::211:22FF:FE07:2717/64<br>FIGURATION SETTINGS<br>guration to assign IP addresses to the computers on your network.                |  |  |  |
| Use this section to configure the intern<br>here, you may need to adjust your PC's<br>Enable DHCP-PD :<br>LAN IPv6 Address :<br>LAN IPv6 Address :<br>Address :<br>LAN ADDRESS AUTOCONI<br>Use this section to setup IPv6 Autoconfi<br>Enable automatic IPv6<br>address assignment :                             | al network settings of your router. If you change the LAN IPv6 Address<br>network settings to access the network again.<br>/64<br>FE80::211:22FF:FE07:2717/64<br>FIGURATION SETTINGS<br>guration to assign IP addresses to the computers on your network.                 |  |  |  |
| Use this section to configure the intern<br>here, you may need to adjust your PC's<br>Enable DHCP-PD :<br>LAN IPv6 Address :<br>LAN IPv6 Address :<br>Address :<br>LAN ADDRESS AUTOCONI<br>Use this section to setup IPv6 Autoconfi<br>Enable automatic IPv6<br>address assignment :<br>Autoconfiguration Type : | al network settings of your router. If you change the LAN IPv6 Address<br>network settings to access the network again.<br>/64<br>FE80::211:22FF:FE07:2717/64<br>FIGURATION SETTINGS<br>guration to assign IP addresses to the computers on your network.<br>// Stateless |  |  |  |

#### Section 3 - Configuration

| IPv6 DNS Settings:                | Select either Obtain DNS server address automatically or Use the following DNS Address.     |
|-----------------------------------|---------------------------------------------------------------------------------------------|
| Primary/Secondary<br>DNS Address: | Enter the primary and secondary DNS server addresses.                                       |
| LAN IPv6 Address:                 | Enter the LAN (local) IPv6 address for the router.                                          |
| LAN Link-Local<br>Address:        | Displays the Router's LAN Link-Local Address.                                               |
| Enable<br>Autoconfiguration:      | Check to enable the Autoconfiguration feature.                                              |
| Autoconfiguration<br>Type:        | Select <b>Stateful (DHCPv6)</b> or <b>Stateless</b> . Refer to the next page for Stateless. |
| IPv6 Address Range<br>Start:      | Enter the start IPv6 Address for the DHCPv6 range for your local computers.                 |
| IPv6 Address Range<br>End:        | Enter the end IPv6 Address for the DHCPv6 range for your local computers.                   |
| IPv6 Address Lifetime:            | Enter the IPv6 Address Lifetime (in minutes).                                               |

# **IPv6 Routing**

This page allows you to specify custom routes that determine how data is moved around your network.

- **Routing List:** Each Route has a checkbox next to it, check the box of the route you wish to enable.
  - Name: Specify a name for identification of this route.
- **Destination IP:** This field identifies the portion of the destination IP in use.
  - **Metric:** The route metric is a value from 1 to 16 that indicates the cost of using this route. A value 1 is the lowest cost and 15 is the highest cost.
  - **Interface:** Select the interface which the IP packet must use to transit out of the router when this route is used.
  - Gateway: The IP address of the router will be displayed here.

| DHP-1320 // RT    |        | SETUP       | AD                  | /ANCED         | TOOLS                    | STATUS          | SUPPORT                                             |
|-------------------|--------|-------------|---------------------|----------------|--------------------------|-----------------|-----------------------------------------------------|
| VIRTUAL SERVER    | ROU    | TING :      |                     |                |                          |                 | Helpful Hints                                       |
| PORT FORWARDING   |        |             |                     |                |                          |                 | Fach route has a                                    |
| APPLICATION RULES | This F | Routing pa  | age allows you to a | specify custom | routes that determine ho | w data is moved | check box next to it,                               |
| QOS ENGINE        | arour  | na your ne  | twork.              |                |                          |                 | want the route to be                                |
| NETWORK FILTER    |        |             |                     |                | _                        |                 | enabled.                                            |
| ACCESS CONTROL    | S      | ave Setting | Don't               | Save Settings  |                          |                 | The name field allows                               |
| WEBSITE FILTER    | 10 -   | -BOILTE     | LIST                |                |                          |                 | you to specify a name<br>for identification of this |
| INBOUND FILTER    | 10     | KOUTE       | 2131                |                |                          |                 | route, e.g. 'Network                                |
| FIREWALL SETTINGS |        | Name        |                     | Destination    | IPv6/Prefix Length       | / 64            | 2                                                   |
| ROUTING           |        | metric      | Interface           | Gateway        |                          | 701             | The destination IP                                  |
| ADVANCED WIRELESS |        | meene       | NULL -              | Gateway        |                          |                 | of the host or network                              |
| WI-FI PROTECTED   |        | Name        |                     | Destination    | IPv6/Prefix Length       |                 | you wish to reach.                                  |
|                   |        |             |                     |                |                          | / 64            | The netmask field                                   |
| ADVANCED NETWORK  |        | metric      | Interface           | Gateway        |                          |                 | of the destination IP in                            |
| IPv6              |        |             | NULL -              |                |                          |                 | use.                                                |
| IPV6 ROUTING      |        | Name        |                     | Destination    | IPv6/Prefix Length       | 164             | The gateway IP                                      |
|                   |        | motric      | Tabarfaas           | Catoway        |                          | 701             | address is the IP<br>address of the router.         |
|                   |        | metric      | NULL -              | Galeway        |                          |                 | if any, used to reach                               |
|                   |        | Name        |                     | Destination    | IPv6/Prefix Length       |                 | destination.                                        |
|                   |        |             |                     |                |                          | / 64            |                                                     |
|                   |        | metric      | Interface           | Gateway        |                          |                 | More                                                |
|                   |        |             | NULL +              |                |                          |                 |                                                     |
|                   |        | Name        |                     | Destination    | IPv6/Prefix Length       |                 |                                                     |
|                   |        |             |                     |                |                          | / 64            |                                                     |
|                   |        | metric      | Interface           | Gateway        |                          |                 |                                                     |
|                   |        |             | NULL                |                |                          |                 |                                                     |

# Tools Admin

This page will allow you to change the Administrator password and configure the authentication settings. This window also allows you to enable Remote Management, via the Internet.

Admin Enter a new password for the Administrator Login Name. DHP-1320 // RT Password: The administrator can make changes to the settings.

User Password: Enter the new password for the User login. If you login as the User, you can only see the settings, but cannot change them.

Gateway Name: Enter a name for your DHP-1320 Router.

Enable Enables a challenge-response test to require users to typeGraphical letters or numbers from a distorted image displayed onAuthentication: the screen to prevent online hackers and unauthorized users from gaining access to your router's network settings.

Enable Remote Remote management allows the DHP-1320 to be Management: configured from the Internet by a web browser. A username and password is still required to access the Web-Management interface. In general, only a member of your network can browse the built-in web pages to perform Administrator tasks. This feature enables you to perform Administrator tasks from the remote (Internet) host.

**Remote** Enter the port number that will be used to access the **Admin Port:** DHP-1320.

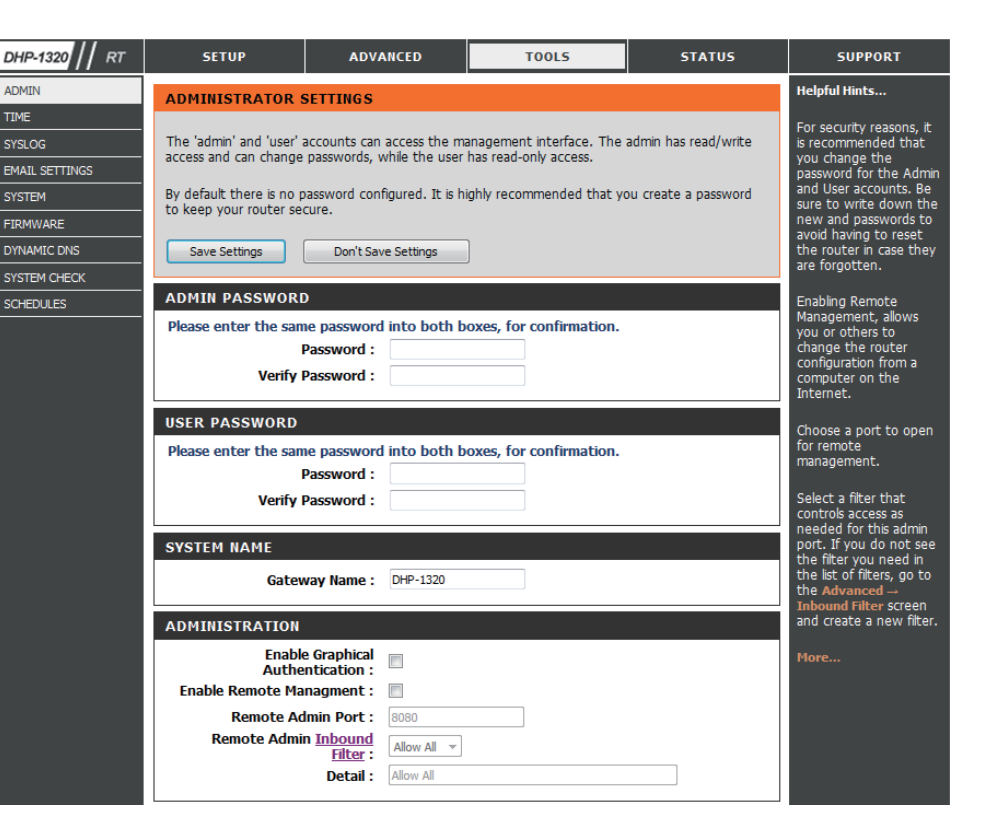

Click the Save Settings button to save any changes made.

### Time

The Time window allows you to configure, update, and maintain the correct time on the internal system clock. From this section you can set the time zone that you are in and set the Time Server. Daylight Saving can also be configured to automatically adjust the time when needed.

Time Zone: Select the Time Zone from the drop-down menu.

**Enable Daylight** Check this box if the country your are located in uses **Saving:** Daylight Saving time. Enter a start date and an end date for daylight saving time.

Enable NTP Server: Check this box to enable the NTP Server.

- **NTP Server Used:** NTP is short for Network Time Protocol. NTP synchronizes computer clock times in a network of computers. To enable NTP carry out the following:
  - 1. Check the Automatically synchronize with D-Link's Internet Time Server box.
  - 2. Choose the D-Link NTP server that you would like to synchronize with from the **NTP Server Used** drop-down menu.

Set the Time and Use this section to configure the time manually. To Date Manually: configure the time manually, use the drop-down menus to select the appropriate Year, Month, Day, Hour, Minute, and Second.

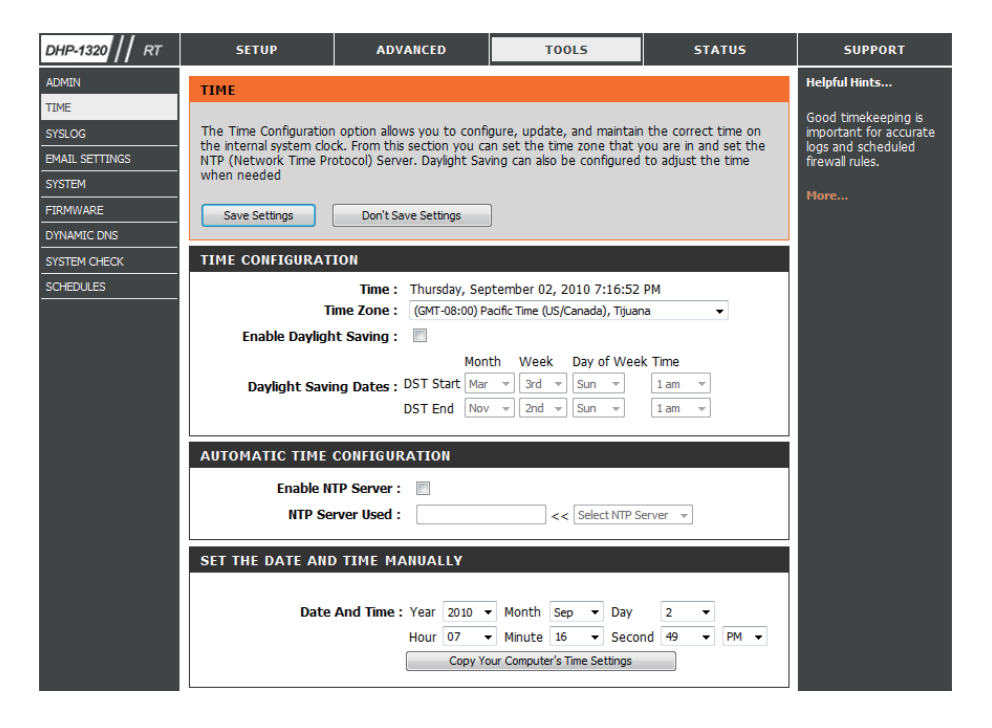

Click the Save Settings button to save any changes made.

# SysLog

The Broadband Router keeps a running log of events and activities occurring on the Router. You may send these logs to a SysLog server on your network.

- Enable Logging Check this box to send the router logs to a SysLog Server. to SysLog Server:
  - SysLog Server The address of the SysLog server that will be used to IP Address: send the logs. You may also select your computer from the drop-down menu (only if receiving an IP address from the router via DHCP).

| DHP-1320 // RT | SETUP                  | ADVANCED                  | TOOLS                      | STATUS | SUPPORT                                            |
|----------------|------------------------|---------------------------|----------------------------|--------|----------------------------------------------------|
| ADMIN          | SYSLOG                 |                           |                            |        | Helpful Hints                                      |
| TIME           | The SysLog options all | ow you to send log inform | nation to a SysLog Server. |        | A System Logger                                    |
| SYSLOG         | Save Settings          | Don't Save Settings       |                            |        | (syslog) is a server that<br>collects in one place |
| EMAIL SETTINGS |                        | the logs from different   |                            |        |                                                    |
| SYSTEM         | SYLOG SETTINGS         | includes a syslog         |                            |        |                                                    |
|                | Enable Logging To S    | Syslog                    |                            |        | this option to send the                            |
| SYSTEM CHECK   | Syslog Ser             | ver IP                    | << Computer Name 🔻         |        | server.                                            |
| SCHEDULES      | Add                    | iress :                   |                            |        | More                                               |

## **Email Settings**

The Email feature can be used to send the system log files and router alert messages to your email address.

**Enable Email** When this option is enabled, router activity logs are **Notifications:** e-mailed to a designated e-mail address.

**From Email** This email address will appear as the sender when you **Address:** receive a log file or firmware upgrade notification via email.

To Email Address: Enter the email address where you want the email sent.

**SMTP Server** Enter the SMTP server address for sending email. If your **Address:** SMTP server requires authentication, select this option.

**Enable** Check this box if your SMTP server requires authentication. **Authentication:** 

Account Name: Enter your account for sending email.

**Password:** Enter the password associated with the account. Re-type the password associated with the account.

Send Mail Now: Click this button to send a test email from the Router to verify that the email settings have been configured correctly.

On Log Full: When this option is selected, logs will be sent via e-mail when the log is full.

**On Schedule:** Selecting this option will send the logs via e-mail according to schedule.

Schedule: This option is enabled when On Schedule is selected. You can select a schedule from the list of defined schedules. To create a schedule, go to **Tools** > Schedules.

Click the Save Settings button to save any changes made.

| DHP-1320 // RT | SETUP                    | ADVANCED                  | TOOLS                         | STATUS              | SUPPORT             |
|----------------|--------------------------|---------------------------|-------------------------------|---------------------|---------------------|
| ADMIN          | EMAIL SETTINGS           |                           | •                             |                     | Helpful Hints       |
| TIME           | The Email feature can b  | be used to send the syste | m log files, router alert mes | sages, and firmware | You may want to mak |
| SYSLOG         | update notification to y | the email settings simi   |                               |                     |                     |
| EMAIL SETTINGS | Save Settings            | Don't Save Settings       | ]                             |                     | client program.     |
| SYSTEM         |                          |                           |                               |                     | More                |
| FIRMWARE       | EMAIL NOTIFICATI         | ON                        |                               |                     |                     |
| DYNAMIC DNS    | Enable Email No          | tification : 📃            |                               |                     |                     |
| SYSTEM CHECK   |                          |                           |                               |                     |                     |
| SCHEDULES      | EMAIL SETTINGS           |                           |                               |                     |                     |
|                | From Emai                | Address :                 |                               |                     |                     |
|                | To Emai                  | Address :                 |                               |                     |                     |
|                | SMTP Server              | Address :                 |                               |                     |                     |
|                | SMTP Se                  | rver Port: 25             |                               |                     |                     |
|                | Enable Authe             | ntication :               |                               |                     |                     |
|                | Accou                    | unt Name : user           |                               |                     |                     |
|                |                          | Password :                |                               |                     |                     |
|                | Verify F                 | Password :                |                               |                     |                     |
|                |                          |                           |                               |                     |                     |
|                | EMAIL LOG WHEN           | FULL OR ON SCHEDU         | LE                            |                     |                     |
|                | Or                       | n Log Full :              |                               |                     |                     |
|                | On                       | Schedule :                |                               |                     |                     |
|                |                          | Schedule : Never 🔻        |                               |                     |                     |
|                |                          | Detail : Never            |                               |                     |                     |

## System

This section allows you to manage the router's configuration settings, reboot the router, and restore the router to the factory default settings. Restoring the unit to the factory default settings will erase all settings, including any rules that you've created.

- Save Settings to Use this option to save the current router configuration Local Hard Drive: settings to a file on the hard disk of the computer you are using. First, click the Save button. A file dialog will appear, allowing you to select a location and file name for the settings.
- Local Hard Drive: Use this option to load previously saved router configuration Local Hard Drive: settings. First, use the Browse option to find a previously saved file of configuration settings. Then, click the Upload Settings button below to transfer those settings to the router.
- Restore to Factory This option will restore all configuration settings back Default Settings: to the settings that were in effect at the time the router was shipped from the factory. Any settings that have not been saved will be lost, including any rules that you have created. If you want to save the current router configuration settings, use the Save button above.

Reboot Device: Click to reboot the router.

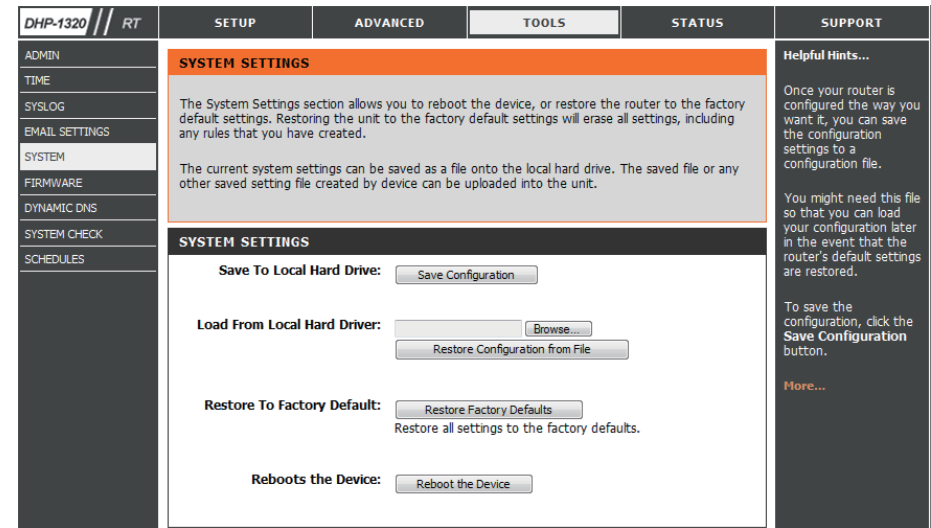

### Firmware

Use the Firmware window to upgrade the firmware of the Router and install language packs. If you plan to install new firmware, make sure the firmware you want to use is on the local hard drive of the computer. If you want to install a new language pack, make sure that you have the language pack available. Please check the D-Link support site for firmware updates at http://support.dlink.com. You can download firmware upgrades to your hard drive from the D-Link support site.

**Firmware** This section displays information about the firmware **Information:** that is loaded on the Router. Click the **Check Now** button to find out if there is an updated firmware; if so, download the new firmware to your hard drive.

**Firmware** After you have downloaded the new firmware, click **Upgrade: Browse** to locate the firmware update on your hard drive. Click **Upload** to complete the firmware upgrade.

| DHP-1320 // RT | SETUP                                                                   | ADVANCED                                                    | TOOLS                                               | STATUS                                 | SUPPORT                                  |
|----------------|-------------------------------------------------------------------------|-------------------------------------------------------------|-----------------------------------------------------|----------------------------------------|------------------------------------------|
| ADMIN          | FIRMWARE                                                                |                                                             |                                                     |                                        | Helpful Hints                            |
| TIME           |                                                                         |                                                             |                                                     |                                        | Firmware undates are                     |
| SYSLOG         | There may be new firm                                                   | ware for your DHP-1320 to                                   | improve functionality and                           | performance.                           | released periodically to                 |
| EMAIL SETTINGS | To upgrade the firmwa                                                   | re, locate the upgrade file (                               | on the local hard drive with                        | the Browse button.                     | functionality of your                    |
| SYSTEM         | Once, you have found                                                    | router and to add<br>features. If you run into              |                                                     |                                        |                                          |
| FIRMWARE       | upgrade.                                                                |                                                             |                                                     |                                        | a problem with a specific feature of the |
| DYNAMIC DNS    |                                                                         |                                                             |                                                     |                                        | router, check if                         |
| SYSTEM CHECK   | FIRMWARE INFORM                                                         | 1ATION                                                      |                                                     |                                        | available for your                       |
| SCHEDULES      | Current Firmwar                                                         | e Version: 1.00NA                                           |                                                     |                                        | router.                                  |
|                | Current Firmv                                                           | vare Date : Thu, 02, 3                                      | Sep, 2010                                           | _                                      | More                                     |
|                | Check Online Nov                                                        | v for Latest Firmware Ve                                    | rsion : Check Now                                   |                                        |                                          |
|                | FIRMWARE UPGRA                                                          | DE                                                          |                                                     |                                        |                                          |
|                | Note: Some firmwar<br>Before performing a<br><u>Tools → System</u> scre | e upgrades reset the cor<br>n upgrade, be sure to sa<br>en. | nfiguration options to t<br>we the current configur | he factory defaults.<br>ation from the |                                          |
|                | To upgrade the firm<br>the name of the firm                             | ware, your PC must have<br>ware upgrade file, and e         | e a wired connection to<br>click on the Upload butt | the router. Enter<br>con.              |                                          |
|                |                                                                         | Upload                                                      | Browse                                              |                                        |                                          |

# **Dynamic DNS**

The DDNS feature allows you to host a server (Web, FTP, Game Server, etc...) using a domain name that you have purchased (www.whateveryournameis. com) with your dynamically assigned IP address. Most broadband Internet Service Providers assign dynamic (changing) IP addresses. Using a DDNS service provider, your friends can enter in your domain name to connect to your server no matter what your IP address is.

- **Enable DDNS:** Dynamic Domain Name System is a method of keeping a domain name linked to a changing IP Address. Check the box to enable DDNS.
- Server Address: Choose your DDNS provider from the drop down menu.
  - Host Name: Enter the Host Name that you registered with your DDNS service provider.
- Username or Key: Enter the Username for your DDNS account.

Timeout: Enter a time in (hours).

Status: Displays the current connection status to your DDNS server.

Click the **Save Settings** button to save any changes made.

| DHP-1320 // RT | SETUP                                           | ADVANCED                                 | TOOLS                      | STATUS              | SUPPORT                             |
|----------------|-------------------------------------------------|------------------------------------------|----------------------------|---------------------|-------------------------------------|
| ADMIN          | DYNAMIC DNS                                     |                                          |                            |                     | Helpful Hints                       |
| TIME           |                                                 |                                          |                            |                     | To use this feature                 |
| SYSLOG         | The DDNS feature allow                          | you must first have a                    |                            |                     |                                     |
| EMAIL SETTINGS | address. Most broadba                           | from one of the                          |                            |                     |                                     |
| SYSTEM         | DDNS service provider,<br>matter what your IP a | your friends can enter you<br>ddress is. | r host name to connect to  | your game server no | providers in the drop<br>down menu. |
| FIRMWARE       |                                                 |                                          |                            |                     |                                     |
| DYNAMIC DNS    | Sign up for D-Link's Fre                        | e DDNS service at <u>www.dl</u>          | inkddns.com.               |                     | More                                |
| SYSTEM CHECK   |                                                 |                                          |                            |                     |                                     |
| SCHEDULES      | Save Settings                                   |                                          |                            |                     |                                     |
|                | DYNAMIC DNS SET                                 | TINGS                                    |                            |                     |                                     |
|                | Enable Dyr                                      | namic DNS : 📃                            |                            |                     |                                     |
|                | Serve                                           | er Address : www.dlinkddr                | ns.com(Free << Select Dyna | amic DNS Server 👻   |                                     |
|                | - F                                             | lost Name :                              |                            |                     |                                     |
|                | Userna                                          | me or Key :                              |                            |                     |                                     |
|                | Passwo                                          | ord or Key :                             | 0                          |                     |                                     |
|                | Verify Passwo                                   | rd or Key :                              | 0                          |                     |                                     |
|                |                                                 | Timeout : 576                            | (hours)                    |                     |                                     |
|                |                                                 | Status : Disconnecte                     | d                          |                     |                                     |
|                |                                                 |                                          |                            |                     |                                     |

## System Check

- **Ping Test:** The Ping Test is used to send Ping packets to test if a computer is on the Internet. Enter the IP Address that you wish to Ping, and click **Ping**. Click **Stop** to stop sending Ping packets
- IPv6 Ping The IPv6 Ping Test is used to send IPv6 Ping packets to test
   Test: if a computer is on the Internet. Enter the IPv6 Address that you wish to Ping, and click Ping. Click Stop to stop sending IPv6 Ping packets
- **Ping Results:** The results of your Ping/IPv6 Ping attempts will be displayed here.

| 0HP-1320    RT | SETUP                  | ADVANCED                  | TOOLS | STATUS | SUPPORT               |  |  |
|----------------|------------------------|---------------------------|-------|--------|-----------------------|--|--|
| DMIN           | PING TEST              |                           |       |        | Helpful Hints         |  |  |
| IME            |                        |                           |       |        | "Pina" checks whether |  |  |
| YSLOG          | Ping Test sends "ping" | a computer on the         |       |        |                       |  |  |
| MAIL SETTINGS  |                        |                           |       |        |                       |  |  |
| YSTEM          | PING TEST              | PING TEST                 |       |        |                       |  |  |
| IRMWARE        | Heat New               | computer or enter its     |       |        |                       |  |  |
| YNAMIC DNS     | HOST NAM               | Host Name or IP Address : |       |        |                       |  |  |
| YSTEM CHECK    | IPv6 PING TEST         |                           |       |        | More                  |  |  |
| CHEDULES       | Host Nan               | e or IPv6 Address :       |       | pipo   |                       |  |  |
|                | noschan                | e of it vo Address.       |       |        |                       |  |  |
|                | PING RESULT            |                           |       |        |                       |  |  |
|                |                        |                           |       |        |                       |  |  |
|                |                        |                           |       |        |                       |  |  |
|                |                        |                           |       |        |                       |  |  |

# Schedules

Schedules can be created for use with enforcing rules. For example, if you want to restrict web access to Mon-Fri from 3pm to 8pm, you could create a schedule selecting Mon, Tue, Wed, Thu, and Fri and enter a Start Time of 3pm and End Time of 8pm.

Name: Enter a name for your new schedule.

- Days: Select a day, a range of days, or All Week to include every day.
- Time: Check All Day 24hrs or enter a *Start Time* and *End Time* for your schedule.
- Save: Click Save to save your schedule. You must click the Save button for your schedules to go into effect.
- Schedule Rules The list of schedules will be listed here. Click the Edit iconList: to make changes or click the Delete icon to remove the schedule.

| DHP-1320 // RT | SETUP                    | ADVANCED                   | TOOLS                        | STATUS                    | SUPPORT                                   |
|----------------|--------------------------|----------------------------|------------------------------|---------------------------|-------------------------------------------|
| ADMIN          | SCHEDULES                |                            |                              |                           | Helpful Hints                             |
| TIME           |                          |                            |                              |                           | Cobedules are used                        |
| SYSLOG         | The Schedule configurati | ion option is used to mana | ige schedule rules for vario | ous firewall and parental | with a number of other                    |
| EMAIL SETTINGS | control features.        |                            |                              |                           | features to define<br>when those features |
| SYSTEM         |                          |                            |                              |                           | are in effect.                            |
| FIRMWARE       | Save Settings            | Don't Save Settings        |                              |                           | Give each schedule a                      |
| DYNAMIC DNS    | 10 - ADD SCHEDIU         | E RIII E                   |                              |                           | to you. For example, a                    |
| SYSTEM CHECK   |                          |                            |                              |                           | schedule for Monday                       |
| SCHEDULES      | Name                     | e:                         |                              |                           | 3:00pm to 9:00pm,                         |
|                | Day(s                    | 5): 💿 All Week 🔘 Se        | elect Day(s)                 |                           | might be called "After<br>School"         |
|                |                          | Sun Mon                    | Tue 🗌 Wed 🗌 Thu              | 🗌 Fri 🗌 Sat               | School 1                                  |
|                | All Day - 24 hr          | s: 🔲                       |                              |                           | Click Save to add a                       |
|                | Time forma               | t: 24-hour 🔻               |                              |                           | the list below.                           |
|                | Start Tim                | e: 12 : 00 AN              | (hour:minute, 12             | hour time)                |                                           |
|                | End Tim                  | e: 12 : 00 AM              | (hour:minute, 12             | hour time)                | Click Edit icon to                        |
|                |                          |                            |                              | ·····,                    | schedule.                                 |
|                | SCHEDULE RULES LI        |                            | Click Delete icen te         |                           |                                           |
|                | Name :                   | Day(s                      | ): Tim                       | e Frame :                 | permanently delete a schedule.            |

# **Status** Device Info

This page displays the current information for the DHP-1320. It will display the LAN, WAN (Internet), and Wireless information. If your Internet connection is set up for a Dynamic IP address then a **Release** button and a **Renew** button will be displayed. Use **Release** to disconnect from your ISP and use **Renew** to connect to your ISP.

If your Internet connection is set up for PPPoE, a **Connect** button and a **Disconnect** button will be displayed. Use **Disconnect** to drop the PPPoE connection and use **Connect** to establish the PPPoE connection.

General: Displays the router's time and firmware version.

- **WAN:** Displays the MAC address and the public IP settings for the router.
- LAN: Displays the MAC address and the private (local) IP settings for the router.
- **Wireless LAN:** Displays the wireless MAC address and your wireless settings such as SSID and Channel.
- LAN Computer: Displays computers and other devices which are connected to the router via Ethernet, and that are receiving an IP address assigned by the router CDHCP).

IGMP Multicast Displays the Multicast Group IP address. Memberships:

| DEVICE INFORMATION                                                     |                                                            |  |
|------------------------------------------------------------------------|------------------------------------------------------------|--|
| All of your Internet and network co<br>version is also displayed here. | onnection details are displayed on this page. The firmware |  |
|                                                                        |                                                            |  |
| GENERAL                                                                |                                                            |  |
| Time :                                                                 | Thursday, August 26, 2010 5:31:39 PM                       |  |
| Firmware version :                                                     | 1.00NA . Thu. 26. Aud. 2010                                |  |
| WAN                                                                    |                                                            |  |
| Connection Type:                                                       | DHCP Client Disconnected DHCP Release DHCP Renew           |  |
| Cable Status :                                                         | Disconnected                                               |  |
| Network Status :                                                       | Disconnected                                               |  |
| Connection Up Time :                                                   | N/A                                                        |  |
| MAC Address :                                                          | 00:11:22:07:27:18                                          |  |
| IP Address :                                                           | 0.0.0.0                                                    |  |
| Subnet Mask :                                                          | 0.0.0                                                      |  |
| Default Gateway :                                                      | 0.0.0                                                      |  |
| Primary DNS Server :                                                   | 0.0.0.0                                                    |  |
| Advanced DNS :                                                         | Disphled                                                   |  |
| Addited bio 1                                                          |                                                            |  |
| LAN                                                                    |                                                            |  |
| MAC Address :                                                          | 00:11:22:07:27:17                                          |  |
| IP Address :                                                           | 192.168.0.1                                                |  |
| Subnet Mask :                                                          | 255.255.255.0                                              |  |
| DHCP Server :                                                          | Enabled                                                    |  |
| WIRELESS LAN                                                           |                                                            |  |
| Wireless Radio :                                                       | Enabled                                                    |  |
| MAC Address :                                                          | 00:11:22:07:27:17                                          |  |
| Network Name (SSID) :                                                  | dlink                                                      |  |
| Channel :                                                              | 1                                                          |  |
| Security Mode :                                                        | disable                                                    |  |
| LAN COMPUTERS                                                          |                                                            |  |
| IP Address                                                             | Name (if any) MAC                                          |  |
| IGMP MULTICAST MEMBERS                                                 | HIPS                                                       |  |
| Multicast Group Address                                                |                                                            |  |
|                                                                        |                                                            |  |

## Logs

The router automatically logs (records) events of possible interest in it's internal memory. If there isn't enough internal memory for all events, logs of older events are deleted but logs of the latest events are retained. The Logs option allows you to view the router logs. You can define what types of events you want to view and the level of the events to view. This router also has external Syslog Server support so you can send the log files to a computer on your network that is running a Syslog utility.

- Save Log File: Click the Apply Log Settings Now button save the Router's log entries to a log file on your computer.
  - Log Type: Use the radio buttons to select the types of messages that you want to display from the log. System, Firewall & Security, and Router Status messages can be selected.
  - First Page: Click this button to view the first page of the Router logs.
  - Last Page: Click this button to view the last page of the Router logs.
  - **Previous:** Click this button to view the previous page of the Router logs.
    - **Next:** Click this button to view the next page of the Router logs.
    - **Clear:** Clears all of the log contents.
  - **Email Now:** Click this button to open the **Tools** > **Email Settings** screen so that you can change the Email configuration for sending logs.

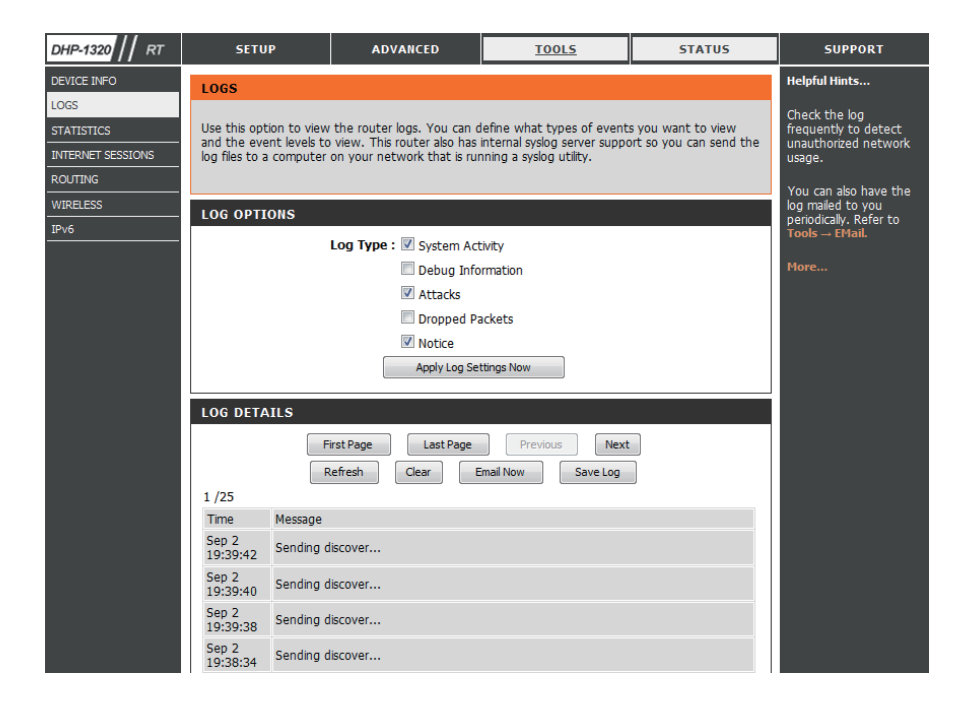

## **Statistics**

The screen below displays the **Traffic Statistics**. Here you can view the amount of packets that pass through the DHP-1320 on both the WAN, LAN ports and the 802.11n/g (2.4GHz) wireless band. The traffic counter will reset if the device is rebooted.

- **Refresh:** Click the **Refresh** button to refresh the Router's traffic statistics.
  - **Reset:** Click the **Reset** button to reset the Router's traffic statistics.

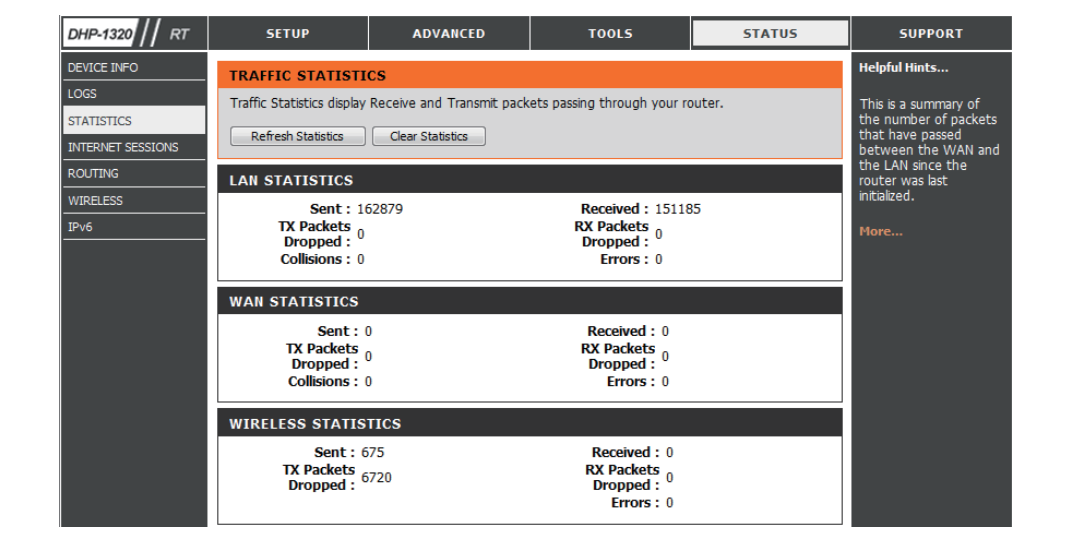

## **Internet Sessions**

The Internet Sessions page displays full details of active Internet sessions through your router. An Internet session is a conversation between a program or application on a UAN-side computer and a program or application on a WAN-side computer.

| DHP-1320 // RT    | SETUP                    | ADVANCED              | TOOLS       | STATUS   | SUPPORT |  |  |
|-------------------|--------------------------|-----------------------|-------------|----------|---------|--|--|
| DEVICE INFO       | INTERNET SESSION         | Helpful Hints         |             |          |         |  |  |
| LOGS              |                          |                       |             |          |         |  |  |
| STATISTICS        | This page displays the f | conversations between |             |          |         |  |  |
| INTERNET SESSIONS |                          | LAN computers and     |             |          |         |  |  |
| ROUTING           | INTERNET SESSION         | More                  |             |          |         |  |  |
| WIRELESS          | Local NAT 1              | Internet Protoco      | l State Dir | Time Out |         |  |  |
| IPv6              |                          | Trotoco               | June 1      | nine out |         |  |  |

# **Routing Table**

This page displays the routing details configured for your router.

| DHP-1320 // RT    | SETUP                                                               | ADVA          | ANCED   |        | TOOLS          | ST       | ATUS    | SUPPORT |
|-------------------|---------------------------------------------------------------------|---------------|---------|--------|----------------|----------|---------|---------|
|                   | ROUTING                                                             |               |         |        |                |          |         |         |
| LOGS              |                                                                     |               |         |        |                |          |         |         |
| STATISTICS        | Routing Table                                                       |               |         |        |                |          |         |         |
| INTERNET SESSIONS | This name displays the routing details configured for your router   |               |         |        |                |          |         |         |
| ROUTING           | This page displays the fouring details configured for your fourter. |               |         |        |                |          |         |         |
| WIRELESS          |                                                                     |               |         |        |                |          |         |         |
| IPv6              | KOUTING TABL                                                        | 6             |         |        |                |          |         |         |
|                   | Deatination IP                                                      | NetMask       | Gateway | Metric | Interface      | Туре     | Creator |         |
|                   | 192.168.0.0                                                         | 255.255.255.0 | 0.0.0.0 | 0      | LAN            | INTRANET | System  |         |
|                   | 239.0.0.0                                                           | 255.0.0.0     | 0.0.0.0 | 0      | LAN            | INTRANET | System  |         |
|                   | 127.0.0.0                                                           | 255.0.0.0     | 0.0.0.0 | 0      | Local Loopback | LOCAL    | System  |         |

## Wireless

The wireless client table displays a list of current connected wireless clients. This table also displays the connection time and MAC address of the connected wireless clients.

| DHP-1320 // RT    | SETUP                   | ADVANCED                  | TOOLS     | STATUS    | SUPPORT |  |  |
|-------------------|-------------------------|---------------------------|-----------|-----------|---------|--|--|
| DEVICE INFO       | WIRELESS                | Helpful Hints             |           |           |         |  |  |
| LOGS              |                         |                           |           |           |         |  |  |
| STATISTICS        | Use this option to view | wireless clients that are |           |           |         |  |  |
| INTERNET SESSIONS |                         | your wireless router.     |           |           |         |  |  |
| ROUTING           | NUMBER OF WIREL         | More                      |           |           |         |  |  |
| WIRELESS          | MAC Address             | ID Address                | Mode Rate | Signal(%) |         |  |  |
| IPv6              | TAC Address             | IF Address                | Houe Nate |           |         |  |  |

## IPv6

The IPv6 page displays a summary of the Router's IPv6 settings and lists the IPv6 address and host name of any IPv6 clients.

| DHP-1320 // RT     | SETUP                              | ADVANCED                                                            | TOOLS         | STATUS | SUPPORT |
|--------------------|------------------------------------|---------------------------------------------------------------------|---------------|--------|---------|
| DEVICE INFO        | IPv6 Network Info                  |                                                                     | Helpful Hints |        |         |
| LOGS<br>STATISTICS | All of your IPv6 Interne           | All of your WAN and<br>LAN connection details<br>are displayed here |               |        |         |
| INTERNET SESSIONS  | IPv6 Connection I                  |                                                                     |               |        |         |
| ROUTING            | IPv6 Connec                        | More                                                                |               |        |         |
| WIRELESS<br>IPv6   | IPv6 Default<br>LAN IPv6 Link-Loca |                                                                     |               |        |         |
|                    | LAN IPv6 Compute                   |                                                                     |               |        |         |
|                    | Name (if any)                      | MAC                                                                 | IPv6 Address  |        |         |

## Support

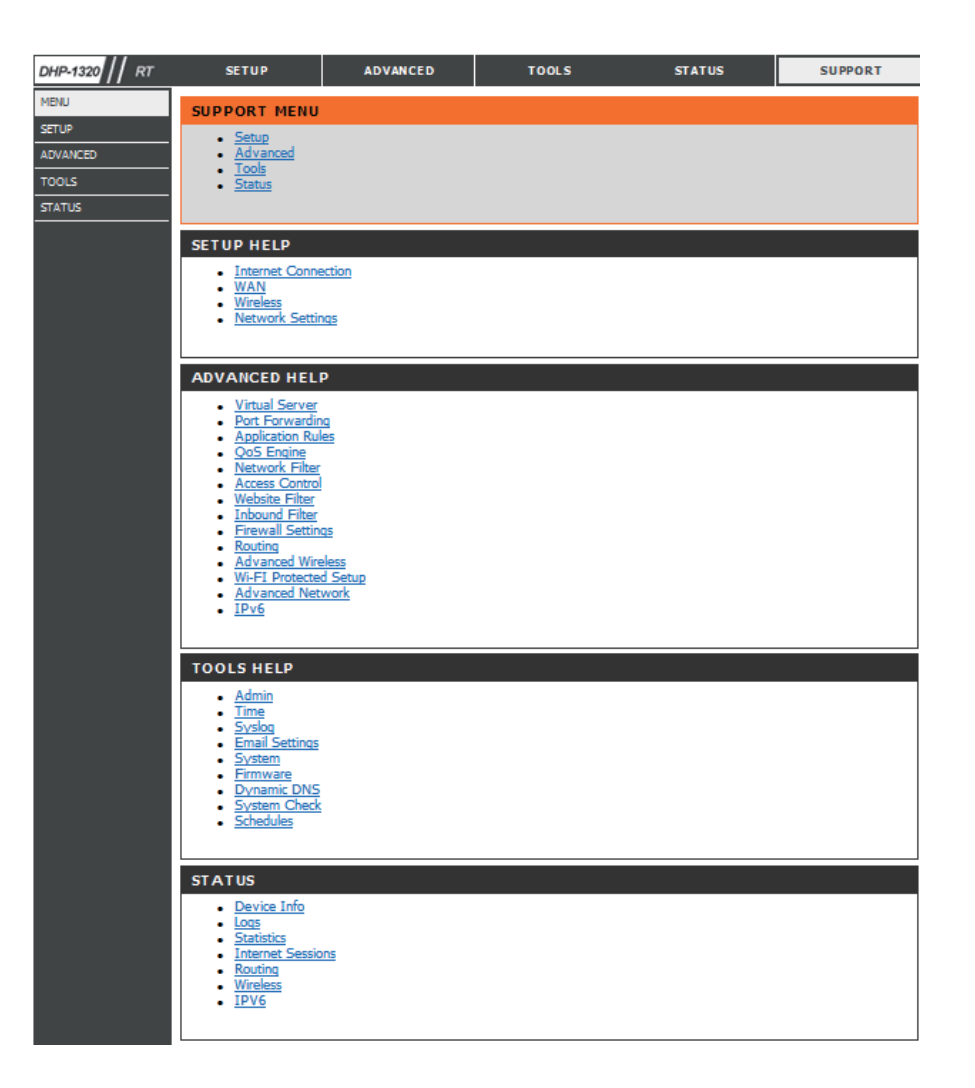

## **Wireless Connection Setup Wizard**

To run the Wireless Connection Setup Wizard, click the **Wireless Connection Setup Wizard** button in the **Setup>Wireless Settings** window.

#### WIRELESS SETTINGS

The following Web-based wizards are designed to assist you in your wireless network setup and wireless device connection.

Before launching these wizards, please make sure you have followed all steps outlined in the Quick Installation Guide included in the package.

#### WIRELESS NETWORK SETUP WIZARD

This wizard is designed to assist you in your wireless network setup. It will guide you through step-by-step instructions on how to set up your wireless network and how to make it secure.

#### Wireless Connection Setup Wizard

Note: Some changes made using this Setup Wizard may require you to change some settings on your wireless client adapters so they can still connect to the D-Link Router.

ADD WIRELESS DEVICE WITH WPS (WI-FI PROTECTED SETUP) WIZARD

This wizard is designed to assist you in connecting your wireless device to your wireless router. It will guide you through step-by-step instructions on how to get your wireless device connected. Click the button below to begin.

Add Wireless Device with WPS

#### MANUAL WIRELESS NETWORK SETUP

If your wireless network is already set up with Wi-Fi Protected Setup, manual configuration of the wireless network will destroy the existing wireless network. If you would like to configure the wireless settings of your new D-Link Systems Router manually, then click on the Manual Wireless Network Setup button below.

Manual Wireless Connection Setup

D-Link DHP-1320 User Manual

# Wireless Security Setup Wizard

Check the **Manually set 5GHz band Network Name...** box to manually set your desired wireless network name for the 5GHz band.

Type your desired wireless network name (SSID).

**Automatically:** Select this option to automatically generate the router's network key and click **Next**.

**Manually:** Select this option to manually enter your network key and click **Next**.

| STEP 1: WELCOME TO THE D-LINK WIRELESS SECURITY SETUP WIZARD                                                          |  |  |  |  |
|----------------------------------------------------------------------------------------------------|--|--|--|--|
| Give your network a name, using up to 32 characters.                                                                  |  |  |  |  |
| Wireless Network Name (SSID) : dlink                                                                                  |  |  |  |  |
| Automatically assign a network key (Recommended)                                                                      |  |  |  |  |
| To prevent outsiders from accessing your network, the router will automatically assign a security to your<br>network. |  |  |  |  |
| Manually assign a network key                                                                                         |  |  |  |  |
| Use this options if you prefer to create our own key.                                                                 |  |  |  |  |
| Note: All D-Link wireless adapters currently support WPA.                                                             |  |  |  |  |
|                                                                                                    |  |  |  |  |
| Prev Next Cancel Save                                                                                                 |  |  |  |  |

If you selected **Automatically**, the summary window will display your settings. Write down the security key and enter this on your wireless clients. Click **Save** to save your settings.

#### SETUP COMPLETE!

Below is a detailed summary of your wireless security settings. Please print this page out, or write the information on a piece of paper, so you can configure the correct settings on your wireless client adapters.

Wireless Band : 2.4GHz Band

Wireless Network Name (SSID) : dlink

Security Mode : Auto (WPA or WPA2) - Personal

Cipher Type : TKIP and AES

Pre-Shared Key :

23259f118109eed04c1d464d143201320f45d0d2483e13baac9bf0f314087929

Prev Next Cancel Save

If you selected Manually, the following screen will appear.

Enter the *Wireless Security Password* you would like to use for your wireless network and click **Next** to proceed to the next window.

| STEP 2: SET YOUR WIRELESS SECURITY PASSWORD                                                                                                    |  |  |  |  |  |
|----------------------------------------------------------------------------------------------------|--|--|--|--|--|
| You have selected your security level - you will need to set a wireless security password.                                                       |  |  |  |  |  |
| The WPA (Wi-Fi Protected Access) key must meet one of following guidelines:                                                                      |  |  |  |  |  |
| - Between 8 and 63 characters (A longer WPA key is more secure than a short one )                                                                |  |  |  |  |  |
| - Exactly 64 characters using 0-9 and A-F                                                                                                    |  |  |  |  |  |
| Wireless Security Password :                                                                                                    |  |  |  |  |  |
| Note: You will need to enter the same password as keys in this step into your wireless clients in order to enable proper wireless communication. |  |  |  |  |  |
| Prev Next Cancel Save                                                                                                    |  |  |  |  |  |

The summary window will display your settings. Write down the security key and enter this on your wireless clients. Click **Save** to save your settings.

#### SETUP COMPLETE!

Below is a detailed summary of your wireless security settings. Please print this page out, or write the information on a piece of paper, so you can configure the correct settings on your wireless client adapters.

| Wireless Band : 2.4GHz Band                   |
|-----------------------------------------------|
| Wireless Network Name (SSID) : dlink          |
| Security Mode : Auto (WPA or WPA2) - Personal |
| Cipher Type : TKIP and AES                    |
| Pre-Shared Key : 12345678                     |
| Prev Next Cancel Save                         |

# Add Wireless Device with WPS Wizard

From the Setup > Wireless Settings screen, click Add Wireless Device with WPS.

#### ADD WIRELESS DEVICE WITH WPS (WI-FI PROTECTED SETUP) WIZARD

This wizard is designed to assist you in connecting your wireless device to your wireless router. It will guide you through step-by-step instructions on how to get your wireless device connected. Click the button below to begin.

Add Wireless Device with WPS

Select **Auto** to add a wireless client using WPS (Wi-Fi Protected Setup). Once you select **Auto** and click **Connect**, you will have a 120 second time limit to apply the settings to your wireless client(s) and successfully establish a connection.

If you select **Manual**, a settings summary screen will appear. Write down the security key and enter this on your wireless clients.

| STEP 1: SELECT CONFIGURATION METHOD FOR YOUR WIRELESS NETWORK                                                                        |  |  |  |  |  |
|----------------------------------------------------------------------------------------------------|--|--|--|--|--|
| Please select one of following configuration methods and click next to continue.                                                     |  |  |  |  |  |
| Auto  Select this option if your wireless device supports WPS (Wi-Fi Protected Setup)                                                |  |  |  |  |  |
| $\rm Manual$ $\odot$ Select this option will display the current wireless settings for you to configure the wireless device manually |  |  |  |  |  |
| Prev Next Cancel Connect                                                                                                    |  |  |  |  |  |

**PIN:** Select this option to use PIN method. In order to use this method you must know the wireless client's 8 digit PIN and click **Connect**.

**PBC:** Select this option to use PBC (Push Button) method to add a wireless client. Click **Connect**.

| STEP 2: CONNECT YOUR WIRELESS DEVICE                                                                                                    |
|----------------------------------------------------------------------------------------------------|
| There are two ways to add wireless device to your wireless network:<br>-PIN (Personal Identification Number)<br>-PBC (Push Button Configuration) |
| <pre> ø pin : </pre>                                                                                                    |
| please enter the PIN from your wireless device and click the below "Connect" Button within 120 seconds                                           |
| © PBC                                                                                                    |
| please press the push button on your wireless device and click the below "Connect" Button within 120 seconds                                     |
| Prev Next Cancel Connect                                                                                                    |

# **Configuration (AP Mode)**

This section will show you how to configure your new D-Link wireless router using the web-based configuration utility.

# **Web-based Configuration Utility**

To access the configuration utility, open a web-browser such as Internet Explorer and enter http://dlinkrouter or the IP address of the router (192.168.0.1).

Select Admin in the User Name field. Leave the password blank by default.

If you get a **Page Cannot be Displayed** error, please refer to the **Troubleshooting** section for assistance.

| LOGIN                |                     |
|----------------------|---------------------|
| Log in to the router |                     |
|                      |                     |
|                      | User Name : Admin 👻 |
|                      | Password :          |
|                      |                     |
|                      | Log In              |
|                      |                     |
|                      |                     |
|                      |                     |

D-LINK SYSTEMS, INC. | WIRELESS ROUTER | HOME

🖉 http://dlinkrouter

# **Wireless Setup Wizard**

To use our web-based wizard to assit you in connecting your DHP-1320, click Launch Wireless Setup Wizard to begin.

#### WIRELESS CONNECTION SETUP WIZARD

If you would like to utilize our easy to use web-based wizard to assist you in connecting your DHP-1320 to the wireless network, click on the button below.

Launch Wireless Setup Wizard

Note: Some changes made using this Setup Wizard may require you to change some settings on your wireless client adapters so they can still connect to the D-Link Access Point.

Click **Next** to continue your wireless network setup.

#### WIRELSS CONNECTION SETUP WIZARD

This wizard is designed to assist you in your wireless network setup. It will guide you through stepby-step instructions on how to set up your wireless network and how to make it secure.

Cancel

Next

Select one of the two configuration methods. Select **WPS** if your wireless device support WPS and click **Next** to continue to the next step.

#### SELECT CONFIGURATION METHOD

Please select one of the following configuration methods. Click Next to continue.

Prev

WPS -- Select this option if your wireless device supports WPS (Wi-Fi Protected Setup)
 Manual -- Select this option if you want to setup your network manually.

Cancel

Next

Press down the Push Button on the wireless device within 116 seconds.

#### VIRTUAL PUSH BUTTON

Please press down the Push Button (physical or virtual) on the wireless device you are adding to your wireless network within 116 seconds ...

If you would like to setup your network manually, select **Manual** and click **Next** to continue.

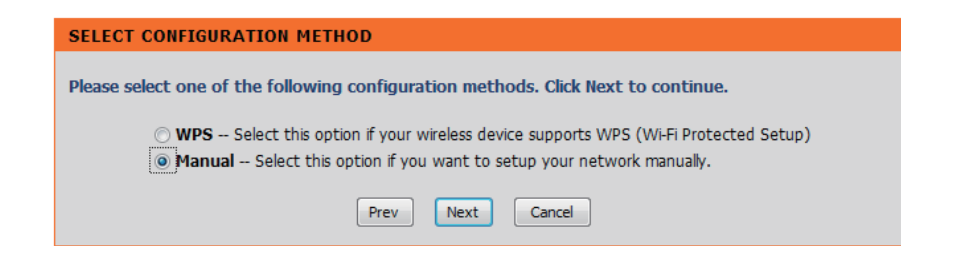

Enter the SSID (Service Set Identifier). The SSID is the name of your wireless network. Create a name using up to 32 characters. The SSID is case-sensitive. Select Assign a network key and click **Next**.

| WELCOME TO THE D-LINK WIRELESS SETUP WIZARD                                                                                                    |  |  |  |  |  |
|----------------------------------------------------------------------------------------------------|--|--|--|--|--|
| Give your network a name, using up to 32 characters.                                                                                                    |  |  |  |  |  |
| Network Name (SSID) : dlink                                                                                                    |  |  |  |  |  |
| <ul> <li>Assign a network key</li> </ul>                                                                                                    |  |  |  |  |  |
| The WPA (Wi-Fi Protected Access) key must meet the following guidelines<br>- Between 8 and 63 characters (A longer WPA key is more secure than a short one) |  |  |  |  |  |
| Network key :                                                                                                    |  |  |  |  |  |
|                                                                                                    |  |  |  |  |  |
| Prev Next Cancel                                                                                                    |  |  |  |  |  |

Once this screen appears, the setup is complete. You will be given a detailed summary of your wireless security settings. Click **Save** to continue.

| WELCOME TO THE D-LINK WIRELESS SETUP WIZARD |                                          |  |  |  |  |
|---------------------------------------------|------------------------------------------|--|--|--|--|
| Please keep a note of the f                 | following settings for future reference. |  |  |  |  |
| Network Name (SSID) :                       | dlink                                    |  |  |  |  |
| Security Mode :                             | Auto (WPA or WPA2) - Personal            |  |  |  |  |
| Cipher Type :                               | TKIP and AES                             |  |  |  |  |
| Pre-Shared Key :                            | 12345678dlinkno1                         |  |  |  |  |
|                                             |                                          |  |  |  |  |
|                                             | Prev Save Cancel                         |  |  |  |  |

#### **Wireless Setup**

Enable Check this box to enable the wireless function. If you
 Wireless: would prefer not to use wireless, uncheck the box to disable all the wireless functions. You may also set up a specific time range (schedule). Select a schedule from the drop-down menu or click Add New Schedule to create a new schedule.

**Wireless** When you are browsing for available wireless **Network** networks, this is the name that will appear in the list

Name: (unless Visibility Status is set to Invisible, see below). This name is also referred to as the SSID. For security purposes, changing the default network name is highly recommended.

**802.11** Select one of the following:

Mode: 802.11n Only - Select if you are only using 802.11n wireless clients. Mixed 802.11n, 802.11g and 802.11b - Select if you are using a mix of 802.11n, 11g, and 11b wireless clients. Mixed 802.11n, 802.11g - Select if you are only using

802.11n, 11g wireless clients.

Enable Auto The Auto Channel Scan setting can be selected to Channel allow the DHP-1320 to select the channel with the least Scan: amount of interference (during boot-up). Indicates the channel setting for the DHP-1320.

Wireless The channel can be changed to fit the channel setting Channel for an existing wireless network or to customize the wireless network. If you enable Auto Channel Scan, this option will be grayed out.

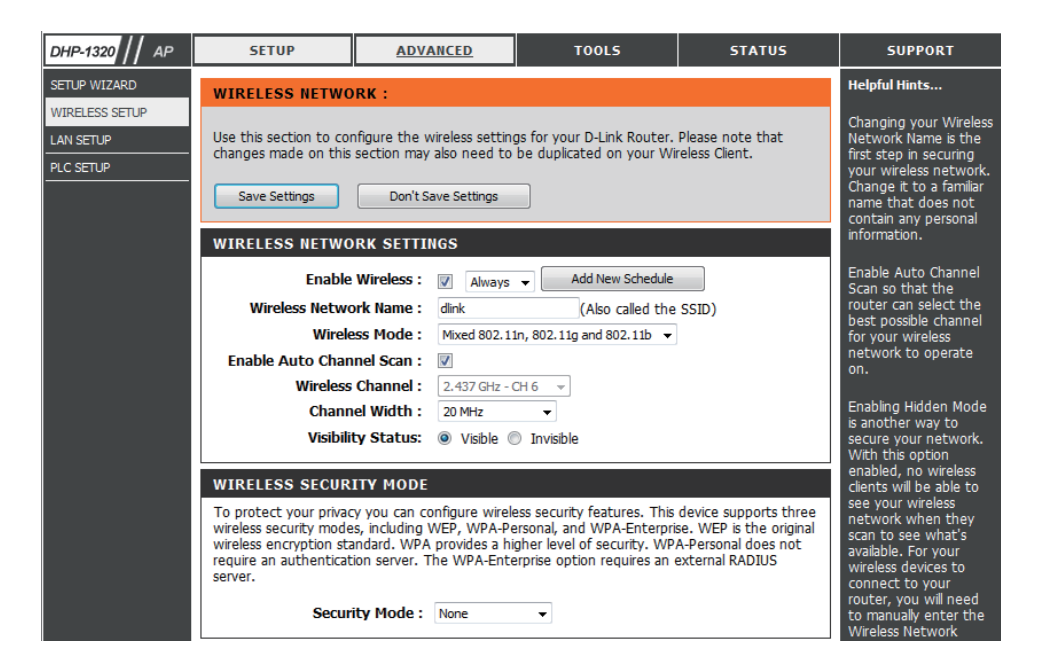

**Channel Width:** Select the Channel Width:

Auto 20/40 - Select if you are using both 802.11n and non-802.11n wireless devices. 20MHz - Select if you are not using any 802.11n wireless clients.

Wireless Security
 Locking the wireless security settings prevents the settings from being changed by any new external user using its PIN. Devices
 Settings:
 Locking the wireless network using Wi-Fi Protected Setup. It is still possible to change wireless network settings with Manual Wireless Network Setup, Wireless Network Setup Wizard, or an existing external WLAN Manager user. Please refer to page 121.

Save Settings: Click Save Settings to save and activate the new changes.

#### **Network Settings - DHCP**

This section will allow you to change the local network settings of the access point and to configure the DHCP settings.

- LAN ConnectionUse the drop-down menu to select Dynamic IP (DHCP)Type:to automatically obtain an IP address on the LAN/private<br/>network.
  - **Device Name:** Enter the Device Name of the AP. Changing the Device Name is recommended if there is more than one D-Link device within the subnet.
  - Save Settings: Click Save Settings to save and activate the new changes.

| DHP-1320 // AP | SETUP                                                                                                    | ADVANCED                                                                                                    | TOOLS             | STATUS | SUPPORT                                                                                                   |  |  |
|----------------|----------------------------------------------------------------------------------------------------|----------------------------------------------------------------------------------------------------|-------------------|--------|----------------------------------------------------------------------------------------------------|--|--|
| SETUP WIZARD   | NETWORK SETTI                                                                                                    | Helpful Hints                                                                                                    |                   |        |                                                                                                    |  |  |
| WIRELESS SETUP | Use this section to con<br>Name) allows you to<br>protocol. You can ente<br>of IP address for confi<br>one D-Link devices wi<br>Seve Settings                                              | LAN Settings:<br>Also referred as<br>private settings. LAN<br>settings allow you to<br>configure LAN<br>interface of DHP-<br>W306AV. LAN IP<br>address is private to<br>your internal network<br>and is not visible to |                   |        |                                                                                                    |  |  |
|                | LAN CONNECTIO                                                                                                    | N Т Y PE                                                                                                    |                   |        | Internet. The factory<br>default setting is<br>Dynamic IP(DHCP),                                          |  |  |
|                | Choose the mode to                                                                                                    | be used by the Acces                                                                                                    | s Point.          |        | LAN Connection                                                                                            |  |  |
|                | My LAN Conne                                                                                                    | ction is : Dynamic IP (De                                                                                                    | HCP) 🕌            |        | type:<br>The factory default<br>setting is Dynamic IP<br>(DHCP) to allow the                              |  |  |
|                | DYNAMIC IP(DH                                                                                                    | CP) LAN CONNECT                                                                                                    | ION TYPE          |        | DHCP host to<br>automatically assign                                                                      |  |  |
|                | IP Address Inform                                                                                                    | ation.                                                                                                    |                   |        | the Access Point an IP<br>address that conforms<br>to the applied local                                   |  |  |
|                | IP A<br>Subne<br>Gateway A                                                                                                    | ddress: 192.168.0.1<br>et Mask: 255.255.255.0<br>ddress: 0.0.0.0                                                                                                    |                   |        | area network, Enable<br>"Static IP" which<br>allows the IP address<br>of the DHP-W306AV<br>to be manually |  |  |
|                | DEVICE NAME(NI<br>Devic                                                                                                    | TBIOS NAME)<br>e Name : dinkrouter                                                                                                    |                   |        | accordance to the<br>applied local area<br>network.                                                       |  |  |
|                |                                                                                                    |                                                                                                    |                   |        | IP Address:<br>The default IP address<br>is 192.168.0.1. It can                                           |  |  |
|                | IPv6 CONNECTION TVPE be<br>to<br>Choose the IPv6 mode to be used by the Access Point.<br>no                                                                                                |                                                                                                    |                   |        | be modified to conform<br>to an existing local<br>area network. Please<br>note that the IP                |  |  |
|                | My IPv6 Conne                                                                                                    | ction is : Link-local only                                                                                                    | -                 |        | in the wireless local<br>area network must be                                                             |  |  |
|                | LAN IPv6 ADDRE                                                                                                    | SS SETTINGS :                                                                                                    |                   |        | within the same IP<br>address range and<br>subnet mask. Take                                              |  |  |
|                | Use this section to configure the internal network setings of your router. The LAN IPv6 Link-Local Adderess is the IPv6 Address that you use to access the web-based management interface. |                                                                                                    |                   |        | default DHP-W306AV<br>IP address as an<br>example, each station                                           |  |  |
|                | LAN IPv6 Li<br>A                                                                                                    | nk-Local FE80::211:2<br>Address :                                                                                                    | 22FF:FE07:2717/64 |        | associated to the AP<br>must be configured<br>with a unique IP                                            |  |  |

### **Network Setup - Static IP**

Select Static IP to manually enter the IP address, subnet mask, and default gateway addresses.

- LAN Connection Select Static IP from the drop-down menu. Type:
  - IP Address: Enter the IP address of the access point. The default IP address is 192.168.0.1. If you change the IP address, once you click Apply, you will need to enter the new IP address in your browser to return to the configuration utility.

Subnet Mask: Enter the Subnet Mask.

- **Default Gateway:** Enter the Gateway. This is usually the LAN or internal IP address of your router.
  - **Device Name:** Enter the Device Name of the AP. It is recommended that you change the Device Name if there is more than one D-Link device within the subnet. You can enter the device name of the AP into your web browser to access it instead of IP address for configuration. If you are using the device name to connect, make sure that your PC and your DHP-1320 are on the same network.

Save Settings: Click Save Settings to save and activate the new changes.

| NETWORK SETTINGS                                                                                                    |                   |  |  |
|----------------------------------------------------------------------------------------------------|-------------------|--|--|
| Use this section to configure the internal network settings of your AP. Device Name(NetBIOS Name) allows you to configure this device more easily when your network using TCP/IP protocol. You can enter the device name of the AP into your web browser to access the instead of IP address for configuration. Recommend to change the device name if there're more than one D-Link devices within the subnet. |                   |  |  |
| Save Settings Don't Sa                                                                                                    | ive Settings      |  |  |
|                                                                                                    |                   |  |  |
|                                                                                                    |                   |  |  |
| LAN CONNECTION TYPE                                                                                                    |                   |  |  |
| Choose the mode to be used by                                                                                                    | the Access Point. |  |  |
|                                                                                                    |                   |  |  |
| My LAN Connection is :                                                                                                    | Static IP 🔹       |  |  |
|                                                                                                    |                   |  |  |
| STATIC IP ADDRESS LAN CO                                                                                                    | NNECTION TYPE     |  |  |
|                                                                                                    |                   |  |  |
| Enter the static address Informa                                                                                                    | tion              |  |  |
| ID Addross :                                                                                                    | 102 168 0 1       |  |  |
| Eubrot Mask :                                                                                                    |                   |  |  |
| Subliet Mask :                                                                                                    | 255.255.255.0     |  |  |
| Gateway Address :                                                                                                    | 0.0.0             |  |  |
| DEVICE NAME(NETBIOS NAME                                                                                                    | E)                |  |  |
|                                                                                                    |                   |  |  |
|                                                                                                    |                   |  |  |
|                                                                                                    |                   |  |  |
|                                                                                                    |                   |  |  |

**Connection is:** 

Section 3 - Configuration

LAN IPv6 Address This section displays the IPv6 address of the router. settings:

My IPv6 Select Link-local only from the drop-down menu.

| DEVICE NAME(NETBIOS NAME)                                                                                                    |  |  |  |
|----------------------------------------------------------------------------------------------------|--|--|--|
| Device Name : DHP-1320                                                                                                    |  |  |  |
| IPv6 CONNECTION TYPE                                                                                                    |  |  |  |
| Choose the IPv6 mode to be used by the Access Point.                                                                                                    |  |  |  |
| My IPv6 Connection is : Link-local only                                                                                                    |  |  |  |
| LAN IPv6 ADDRESS SETTINGS :                                                                                                    |  |  |  |
| Use this section to configure the internal network setings of your router. The LAN IPv6 Link-Local Adderess is the IPv6 Address that you use to access the web-based management interface. |  |  |  |
| LAN IPv6 Link-Local Address :                                                                                                    |  |  |  |

**My IPv6** Select static IPv6 from the drop-down menu. **Connection is:** 

LAN IPv6 Enter the LAN (local) IPv6 address for the router. Address:

| DEVICE NAME(NETBIOS NAME                                                                                                   | :)                     |
|----------------------------------------------------------------------------------------------------|------------------------|
| Device Name :                                                                                                    | DHP-1320               |
|                                                                                                    |                        |
| IPv6 CONNECTION TYPE                                                                                                    |                        |
| Choose the IPv6 mode to be use                                                                                             | d by the Access Point. |
| My IPv6 Connection is :                                                                                                    | Static IPv6 🔹          |
| LAN IPv6 ADDRESS SETTING                                                                                                   | S :                    |
|                                                                                                    |                        |
| Enter the IPv6 address informati                                                                                           | on.                    |
| Enter the IPv6 address informati<br>IPv6 Address :                                                                         | on.                    |
| Enter the IPv6 address informati<br>IPv6 Address :<br>Subnet Prefix Length :                                               | on.                    |
| Enter the IPv6 address informati<br>IPv6 Address :<br>Subnet Prefix Length :<br>Defautl Gateway :                          | on.                    |
| Enter the IPv6 address informati<br>IPv6 Address :<br>Subnet Prefix Length :<br>Defautl Gateway :<br>Primary DNS Address : | on.                    |

| My IPv6 Select Autoconfiguration (Stateless/DHCPv6) from the | DEVICE NAME(NETBIOS NAME) |
|--------------------------------------------------------------|---------------------------|
| Connection: drop down menu.                                  | Device Name : DHP-1320    |
|                                                              |                           |

**IPv6 DNS** Select **Obtain IPv6 DNS Server automatically** or enter a **Settings:** specific DNS Server address.

| Device Name :                   | DHP-1320                                          |
|---------------------------------|---------------------------------------------------|
| IPv6 CONNECTION TYPE            |                                                   |
| Choose the IPv6 mode to be use  | d by the Access Point.                            |
| My IPv6 Connection is :         | Autoconfiguration (Stateless/DHCPv6) 🔻            |
| IPv6 DNS SETTINGS :             |                                                   |
| Obtain DNS server address auton | natically or enter a specific DNS server address. |
| ۲                               | Obtain IPv6 DNS Servers automatically             |
| 0                               | Use the following IPv6 DNS Servers                |
| Primary DNS Address :           |                                                   |
| Secondary DNS Address :         |                                                   |

# **Configuration** PLC Settings - AP Mode

This section will show you how to configure your new D-Link PowerLine AV using the web-based configuration utility.

| DHP-1320                                                         | SETUP                                                                      | ADVANCED                                                                                                    | TOOLS                                                         | STATUS                                                                                       | SUPPORT       |
|------------------------------------------------------------------|----------------------------------------------------------------------------|----------------------------------------------------------------------------------------------------|---------------------------------------------------------------|----------------------------------------------------------------------------------------------|---------------|
| INTERNET<br>WIRLESS SETTINGS<br>NETWORK SETTINGS<br>PLC SETTINGS | POWER LINE SETTI<br>Use this section to cont<br>Save Settings              | ING<br>figure the power line settin<br>Don't Save Settings<br>© Don't Save Settings<br>© Public, Network Nan<br>© Private, Network Na | gs and Qos Settings for yo<br>]<br>ne is HomePlugAV<br>me is  | ur D-Link device.                                                                            | Helpful Hints |
|                                                                  | Add Member<br>Device Name<br>Manual Add Memb<br>Device Name<br>Device Name | MAC Address                                                                                                    | Link Rate(M<br>an                                             | bps)                                                                                         |               |
|                                                                  | Member List Device Name Qos Settings                                       | MAC Address L                                                                                                    | ink Rate(Mbps) Sta                                            | atus                                                                                         |               |
|                                                                  |                                                                            |                                                                                                    | C Address Pr<br>Hig<br>Hig<br>Hig<br>Hig<br>Hig<br>Hig<br>Hig | riority<br>hest  Clear<br>hest Clear<br>hest Clear<br>hest Clear<br>hest Clear<br>hest Clear |               |

Network You can set the name of your network and to make it Name: either public or private. Make sure the Network Name of all of the devices within your PowerLine network is the same.

Public Select this option if you would like to make your
Network powerline network public with the default Network
Name: Name of "HomePlugAV". Since this is a commonly used Network Name, it is less secure than a private Network Name.

**Private** Select this option if you wish to make your powerline **Network** network more secure by using a private Network Name.

**Name:** Type the name of your private PowerLine network in the field.

Scan: Scan for new PowerLine devices.

Add Memeber: This section lets you add new PowerLine AV devices to your PowerLine network. To add a new device, give it a Device Name and enter its Password, then click Add. When you add a device it is given the current Network Name.

| Network Name            |                                                                                          |
|-------------------------|------------------------------------------------------------------------------------------|
|                         | <ul> <li>Public, Network Name is HomePlugAV</li> <li>Private, Network Name is</li> </ul> |
| Add Member              |                                                                                          |
| Device Name             | MAC Address Link Rate(Mbps)                                                              |
| Manual Add Membe        | r                                                                                        |
| Device Name<br>Password | Add                                                                                      |
| Member List             |                                                                                          |
| Device Name             | MAC Address Link Rate(Mbps) Status                                                       |

Device Name: Type a name you wish to use to identify a specific PowerLine AV device. For example, "Jack's room".

- **Password:** The Password is used to verify that you are authorized to perform changes on a device. You can find the Password printed on the back of your device.
- Member List: This section provides information on the PowerLine AV devices in your PowerLine network, or any devices that were previously connected but it are currently disconnected.

Link Rate: Displays the device's current data rate in Mbps.

- Status: This field shows the status of the device. If the field displays the word Connect, then the device is connected to your PowerLine network. If the field displays the word Disconnect, then the device has been added to the network but it is not ready. Please check its password and make sure the device is powered on.
- **QoS Setting:** You can configure your PowerLine AV devices to give priority to powerline network traffic accordingly. Enter the name, MAC Address, and priority level.
- Mac Address: You can find the MAC address printed on the back of your device.

| Qos Settings |             |           |       |
|--------------|-------------|-----------|-------|
| Name         | MAC Address | Priority  |       |
|              |             | Highest 💌 | Clear |
|              |             | Highest 💌 | Clear |
|              |             | Highest 💌 | Clear |
|              |             | Highest 💌 | Clear |
|              |             | Highest 💌 | Clear |
|              |             | Highest 💌 | Clear |
|              |             | Highest 💌 | Clear |
|              |             |           |       |

### **Network Filter**

Use MAC (Media Access Control) Filters to authorize wireless clients to access your network by their MAC addresses. When enabled, any client not on the MAC filter list will not be able to access your network.

- MAC Address Select Enable or Disable from the drop-down Filter: menu.
- MAC Address: Enter the MAC address you would like to filter. To find the MAC address on a computer, please refer to the Networking Basics section in this manual. Click Save Settings to activate and save.

Note: Make sure to enter the computer you are currently using to configure the access point first or you will not be able to access the configuration utility once you click Save Settings.

Wireless Client List: Select a DHCP client from the drop-down menu and click to copy the MAC Address.

Save Settings: Click Save Settings to save and activate the new changes.

| DHP-1320    AP    | SETUP                                                                                                    | ADVANC                                                                              | ED TOOLS                                                                                                    | ST                                                            | TATUS                         | SUPPORT                                                                                                    |  |
|-------------------|----------------------------------------------------------------------------------------------------|-------------------------------------------------------------------------------------|----------------------------------------------------------------------------------------------------|---------------------------------------------------------------|-------------------------------|----------------------------------------------------------------------------------------------------|--|
| NETWORK FILTER    | NORK FILTER MAC ADDRESS FILTER                                                                                     |                                                                                     |                                                                                                    |                                                               |                               |                                                                                                    |  |
| ADVANCED WIRELESS | The MAC (Media Acces<br>the MAC Address of the<br>manufacturer of the ne<br>network/Internet acce<br>Save Settings | s Controller) Addi<br>e network adapte<br>etwork adapter. 1<br>ss.<br>Don't Save Se | ess filter option is used to co<br>er. A MAC address is a unique<br>his feature can be configured<br>ttings | ntrol network acce<br>ID assigned by the<br>I to ALLOW or DEI | ess based on<br>e<br>NY       | Create a list of MAC<br>addresses that you<br>would either like to<br>allow or deny access to<br>your network.      |  |
|                   | 24 WIRELESS ACCESS SETTINGS<br>Configure MAC Filtering below:                                                      |                                                                                     |                                                                                                    |                                                               |                               | Select a MAC address<br>from the drop down<br>menu, then click the<br>arrow to add that MAC<br>address to the list. |  |
|                   | MAC Address Wireless Client List                                                                                   |                                                                                     |                                                                                                    |                                                               | Click the <b>Clear</b> button |                                                                                                    |  |
|                   | 00:00:00:00:00:00                                                                                                  |                                                                                     | MAC Address 👻                                                                                               |                                                               | Clear                         | address from the MAC<br>Filtering list.                                                                             |  |
|                   | 00:00:00:00:00:00                                                                                                  |                                                                                     | MAC Address 👻                                                                                               |                                                               | Clear                         | More                                                                                                    |  |
|                   | 00:00:00:00:00:00                                                                                                  |                                                                                     | MAC Address 🔻                                                                                               |                                                               | Clear                         | - Iorein                                                                                                    |  |
|                   | 00:00:00:00:00:00                                                                                                  |                                                                                     | MAC Address 👻                                                                                               |                                                               | Clear                         |                                                                                                    |  |
|                   | 00:00:00:00:00:00                                                                                                  |                                                                                     | MAC Address 👻                                                                                               |                                                               | Clear                         |                                                                                                    |  |
|                   | 00:00:00:00:00:00                                                                                                  |                                                                                     | MAC Address 🔻                                                                                               |                                                               | Clear                         |                                                                                                    |  |
|                   | 00:00:00:00:00:00                                                                                                  | ] <<                                                                                | MAC Address 👻                                                                                               |                                                               | Clear                         |                                                                                                    |  |

### **Advanced Wireless**

**Transmit** Sets the transmit power of the antennas. **Power:** 

**Note:** Transmit power is regulated by international standard. Users are forbidden to change its maximum limit.

WLAN Select this checkbox to enable WLAN partition. If this Partition: feature is enabled, then there is no barrier between communication among wireless stations connecting to the Access Point. If this is disabled, wireless clients are not allowed to exchange data through the Access Point.

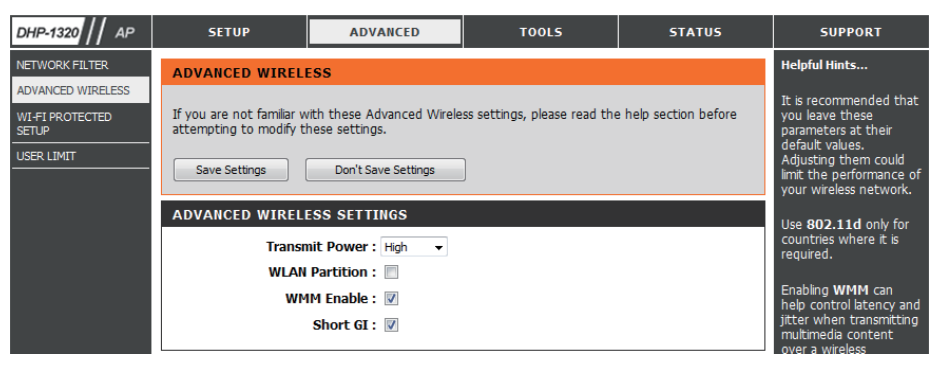

- WMM Enable: WMM is a Quality of Service (QoS) system for your wireless network. Enabling this feature will improve the quality of video and ice applications for your wireless clients.
  - Short GI: Check this box to reduce the guard interval time therefore increasing the data capacity. However, this setting less reliable and may create higher data loss.

### Wi-Fi Protect Setup

Wi-Fi Protect Enables the Wi-Fi Protected Setup feature. Setup:

**Reset to** Restores the default Wi-Fi setup. **Unconfigure:** 

- Current PIN: Shows the current value of the access point's PIN.
- Generate New Create a random number that is a valid PIN: PIN. This becomes the access point's PIN. You can then copy this PIN to the user interface of the user.
  - **Reset PIN to** Restores the default PIN of the access **Default:** point.

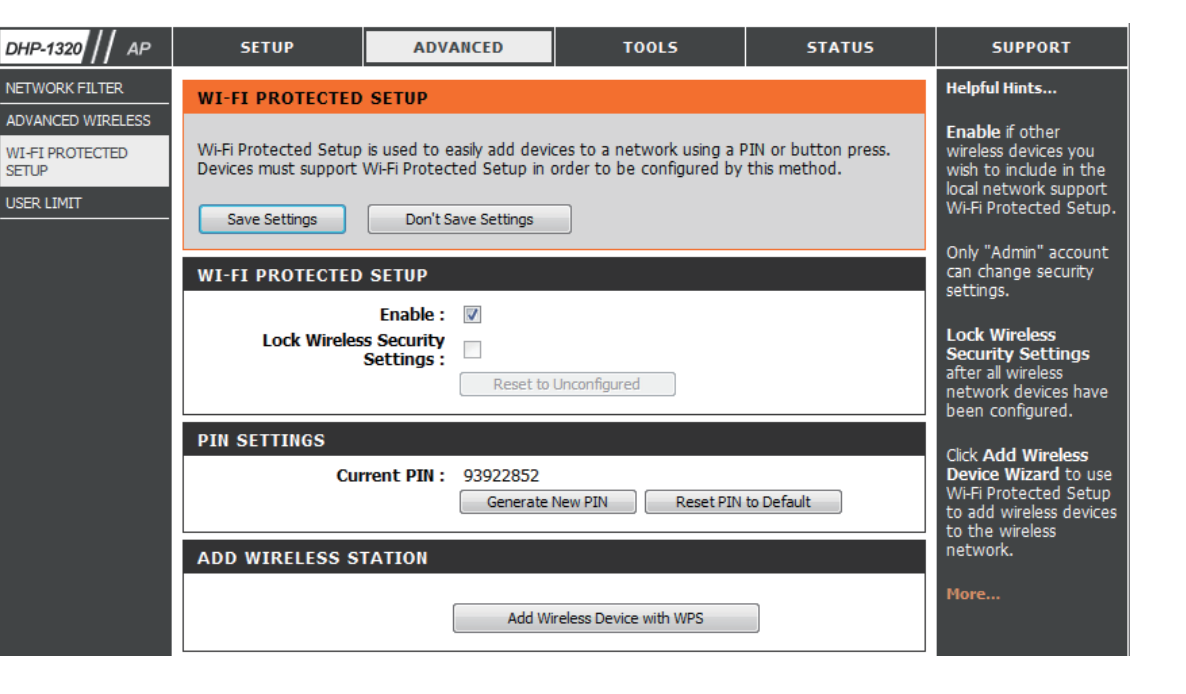

## Add Wireless Device with WPS

### Adding a Wireless Device Using the PIN Method

Please select one of the following configuration methods and click **Next** to continue.

| ADD WIRELESS DEVICE WITH WPS(WI-FI PROTECTED SETUP)                                                             |  |  |  |  |
|----------------------------------------------------------------------------------------------------|--|--|--|--|
| There are two ways to add wireless device to your wireless network:                                             |  |  |  |  |
| -PIN (Personal Identification Number)                                                                           |  |  |  |  |
| -PBC (Push Button Configuration)                                                                                |  |  |  |  |
| PIN : Please enter the PIN from your wireless device and click the below "Connect" button                       |  |  |  |  |
| о рвс                                                                                                    |  |  |  |  |
| Please press the push button on your wireless device and press the "Connect" button<br>below within 120 seconds |  |  |  |  |
| Connect Cancel                                                                                                  |  |  |  |  |

### Adding a Wireless Device Using the PBC Method

Select PBC to use Push Button Configuration in order to connect to your network.

Click **Connect** to continue.

| ADD WIRELESS DEVICE WITH WPS (WIFI PROTECTED SETUP) WIZARD                                                   |  |  |  |  |
|----------------------------------------------------------------------------------------------------|--|--|--|--|
| There are two ways to add wireless device to your wireless network :                                         |  |  |  |  |
| - PIN(Personal Identification Number)                                                                        |  |  |  |  |
| - PBC(Push Button Configuration)                                                                             |  |  |  |  |
| © PIN :                                                                                                    |  |  |  |  |
| please enter the PIN from your wireless device and click the below 'Connect' Button                          |  |  |  |  |
| PBC                                                                                                    |  |  |  |  |
| please press the push button on your wireless device and click the below 'Connect' Button within 120 seconds |  |  |  |  |
| Connect Exit                                                                                                 |  |  |  |  |
| L                                                                                                    |  |  |  |  |

Press the WPS Button on the wireless device that you are adding to your network to complete the setup.

#### VIRTUAL PUSH BUTTON

Please press down the Push Button (physical or virtual) on the wireless device you are adding to your wireless network within 113 seconds...

# **User Limit Settings**

In this section, you may set a limit to the number of wireless clients to prevent heavy wireless traffic.

| DHP-1320 // AP           | SETUP                   | ADVANCED                                          | TOOLS                                         | STATUS | SUPPORT                                |
|--------------------------|-------------------------|---------------------------------------------------|-----------------------------------------------|--------|----------------------------------------|
| NETWORK FILTER           | USER LIMIT SETTI        | Helpful Hints                                     |                                               |        |                                        |
| ADVANCED WIRELESS        |                         | User Limit can set a                              |                                               |        |                                        |
| WI-FI PROTECTED<br>SETUP | Please Apply the settin | to AP.                                            | limit upon the number<br>of wireless clients. |        |                                        |
| USER LIMIT               | Save Settings           | Using user limit, you<br>can prevent scenarios    |                                               |        |                                        |
|                          | USER LIMIT SETTI        | Where the DHP-<br>W306AV in your<br>network shows |                                               |        |                                        |
|                          | Enable U                | performance<br>degradation because it             |                                               |        |                                        |
|                          | User Limi               | it(1 - 32) : 0                                    |                                               |        | is handling heavy<br>wireless traffic. |

### **Admin**

This page will allow you to change the Administrator password. The administrator password has read/write access.

Password: Enter a new password for the Admin User Name. The administrator account can change the configuration of the device.

**Verify** Enter the same password that you entered in Password: the previous textbox in order to confirm its accuracy.

System Name: Enter DHP-1320.

Enable Enables a challenge-response test which will Graphical: require users to type letters or numbers from a distorted image displayed on the screen to prevent online hackers and unauthorized users from gaining access to your device's configuration. This feature is disabled by default.

Save Settings: Click Save Settings to save and activate the new changes.

| DHP-1320 // AP | SETUP                                                   | ADVANCED                                           | T00L5                      | STATUS               | SUPPORT                                                                                                    |
|----------------|---------------------------------------------------------|----------------------------------------------------|----------------------------|----------------------|----------------------------------------------------------------------------------------------------|
| ADMIN          | ADMINISTRATOR S                                         | SETTINGS                                           |                            |                      | Helpful Hints                                                                                                    |
| TIME           |                                                         |                                                    |                            |                      | For security reasons it                                                                                                    |
| SYSTEM         | The 'admin' and 'user' a                                | accounts can access the ma                         | anagement interface. The a | admin has read/write | is recommended that                                                                                                    |
| FIRMWARE       | access and can change                                   | passwords, write the user                          | nas reau-only access.      |                      | password for the Admin                                                                                                    |
| SCHEDULES      | By default there is no p<br>to keep your router se      | assword configured. It is hi<br>cure.              | ghly recommended that yo   | ou create a password | and User accounts. Be<br>sure to write down the<br>new and passwords to<br>avoid having to reset                                       |
|                | Save Settings                                           | Don't Save Settings                                | ļ                          |                      | are forgotten.                                                                                                    |
|                | ADMIN PASSWORD<br>Please enter the sam<br>I<br>Verify I | Depassword into both b<br>Password :<br>Password : | oxes, for confirmation.    |                      | Enabling Remote<br>Management, allows<br>you or others to<br>change the router<br>configuration from a<br>computer on the<br>Internet. |
|                | USER PASSWORD                                           |                                                    |                            |                      | Choose a port to open                                                                                                    |
|                | Please enter the sam                                    | e password into both b<br>Password :               | oxes, for confirmation.    |                      | ror remote<br>management.                                                                                                    |
|                | Verify I                                                | Password :                                         |                            |                      | Select a filter that<br>controls access as                                                                                             |
|                | SYSTEM NAME                                             |                                                    |                            |                      | port. If you do not see                                                                                                    |
|                | Gatev                                                   | vay Name : DHP-1320                                |                            |                      | the list of filters, go to<br>the Advanced →<br>Inbound Filter screen                                                                  |
|                | ADMINISTRATION                                          |                                                    |                            |                      | and create a new filter.                                                                                                    |
|                | Enable<br>Authe                                         | e Graphical ntication :                            |                            |                      | More                                                                                                    |

#### Time

This page will allow you to change the Administrator password. The administrator password has read/write access.

**Time Zone:** Select the Time Zone from the drop-down menu.

**Daylight** To select Daylight Saving time manually, select Saving: enabled or disabled, and enter a start date and an end date for daylight saving time.

- Enable NTP NTP is short for Network Time Protocol. NTP **Server:** synchronizes computer clock times in a network of computers. Check this box to use a NTP server. This will only connect to a server on the Internet, not a local server.
- **NTP Server** Enter the NTP server or select one from the drop Used: down menu.
  - Manual: To manually input the time, enter the values in these fields for the Year, Month, Day, Hour, Minute, and Second and then click Set Time. You can also click Copy Your Computer's Time Settings.

| DHP-1320 // AP | SETUP                                                                                                    | ADVANCED                                                     | TOOLS                                                      | STATUS                                      | SUPPORT                                       |
|----------------|----------------------------------------------------------------------------------------------------|--------------------------------------------------------------|------------------------------------------------------------|---------------------------------------------|-----------------------------------------------|
| ADMIN          | TIME                                                                                                    |                                                              |                                                            |                                             | Helpful Hints                                 |
| TIME<br>SYSTEM | The Time Configuration                                                                                                    | option allows you to config                                  | gure, update, and maintain                                 | the correct time on                         | Good timekeeping is<br>important for accurate |
| FIRMWARE       | the internal system cloo<br>NTP (Network Time Provide NTP) (Network Time Provided Network Time Provided Network Time Provided Network Network Net | ck. From this section you ca<br>otocol) Server. Daylight Sav | n set the time zone that y<br>ing can also be configured   | ou are in and set the<br>to adjust the time | logs and scheduled<br>firewall rules.         |
| SCHEDULES      | Save Settings                                                                                                    | Don't Save Settings                                          |                                                            |                                             | More                                          |
|                | TIME CONFIGURAT                                                                                                    | ION                                                          |                                                            |                                             |                                               |
|                | Т                                                                                                    | Time: Thursday, Sep<br>ime Zone: (GMT-08:00) Pa              | tember 02, 2010 7:36:14<br>cific Time (US/Canada), Tijuan  | PM<br>a 🔻                                   |                                               |
|                | Enable Dayligh                                                                                                    | t Saving :                                                   |                                                            |                                             |                                               |
|                | Daylight Savi                                                                                                    | Mont<br>ng Dates : DST Start Mar<br>DST End Nov              | th Week Day of Week<br>3rd v Sun v<br>2nd v Sun v          | t Time<br>1 am •<br>1 am •                  |                                               |
|                | AUTOMATIC TIME                                                                                                    | CONFIGURATION                                                |                                                            |                                             |                                               |
|                | Enable N<br>NTP Se                                                                                                    | TP Server :                                                  | < Select NTP Se                                            | erver v                                     |                                               |
|                | SET THE DATE AND                                                                                                    | TIME MANUALLY                                                |                                                            |                                             |                                               |
|                | Date                                                                                                    | And Time : Year 2010 -<br>Hour 07 -<br>Copy Yo               | Month Sep  Day Minute 24 Secon ur Computer's Time Settings | 2 V<br>nd 47 V PM V                         |                                               |

### **System Settings**

Save Settings to Use this option to save the current router configuration Local Hard Drive: settings to a file on the hard disk of the computer you are using. First, click the **Save** button. You will then see a file dialog, where you can select a location and file name for the settings.

Load Settings Use this option to load previously saved router from Local Hard configuration settings. First, use the Browse control Drive: to find a previously save file of configuration settings. Then, click the Load button to transfer those settings to the router.

Restore to This option will restore all configuration settings Factory Default back to the settings that were in effect at the time Settings: the router was shipped from the factory. Any settings that have not been saved will be lost, including any rules that you have created. If you want to save the current router configuration settings, use the Save button above.

Reboot Device: Click to reboot the router.

| онр-1320 // Ар                         | SETUP                                                                                                    | ADVANCED                                                                                                    | TOOLS                                            | STATUS | SUPPORT                                                                                         |
|----------------------------------------|----------------------------------------------------------------------------------------------------|----------------------------------------------------------------------------------------------------|--------------------------------------------------|--------|-------------------------------------------------------------------------------------------------|
| ADMIN                                  | SYSTEM SETTINGS                                                                                                    |                                                                                                    |                                                  |        | Helpful Hints                                                                                   |
| TIME<br>SYSTEM<br>IRMWARE<br>ICHEDULES | The System Settings of<br>default settings. Restor<br>any rules that you have<br>The current system set<br>other saved setting file | Once your router is<br>configured the way you<br>want it, you can save<br>the configuration<br>settings to a<br>configuration file.<br>You might need this file |                                                  |        |                                                                                                 |
|                                        | SYSTEM SETTINGS<br>Save To Local                                                                                                    | Hard Drive: Save Con                                                                                                    | figuration                                       |        | your configuration later<br>in the event that the<br>router's default settings<br>are restored. |
|                                        | Load From Local H                                                                                                    | ard Driver:                                                                                                    | Browse<br>e Configuration from File              |        | To save the<br>configuration, click the<br><b>Save Configuration</b><br>button.                 |
|                                        | Restore To Facto                                                                                                    | ry Default: Restore<br>Restore all se                                                                                                    | Factory Defaults<br>attings to the factory defau | ilts.  | More                                                                                            |
|                                        | Reboots                                                                                                    | the Device: Reboot th                                                                                                    | e Device                                         |        |                                                                                                 |

#### Firmware

You can upgrade the firmware of the access point from this page. Make sure the firmware you would like to use is on the local hard drive of your computer. Click **Browse...** to locate the firmware file to be used for the update. Please check the D-Link support site for firmware updates at http://support.dlink.com. You can download firmware upgrades to your hard drive from the D-Link support site.

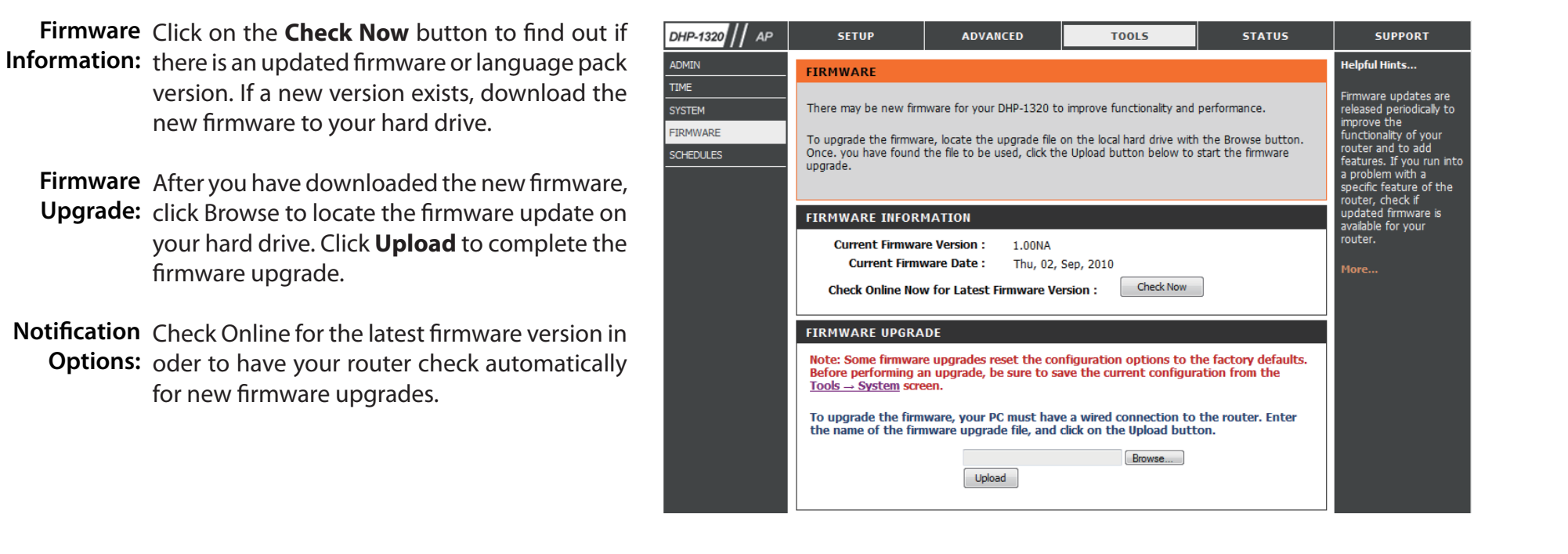

### Schedules

Schedules can be created for use with enforcing rules. For example, if you would like to restrict web access to Mon-Fri from 3:00 p.m. to 8:00 p.m., you could create a schedule selecting Mon, Tue, Wed, Thu, and Fri and enter a StartTime of 3:00 p.m. and End Time of 8:00 p.m.

Name: Enter a name for your new schedule.

- Days: Select a day, a range of days, or All Week to include every day.
- **Time:** Check All Days or enter a start and end time for your schedule.

Add: After making your changes, click **Save** to save Schedule the schedule rule. Rules

List: The list of schedules will be listed here. Click the Edit icon to make changes or click the Delete icon to remove the schedule.

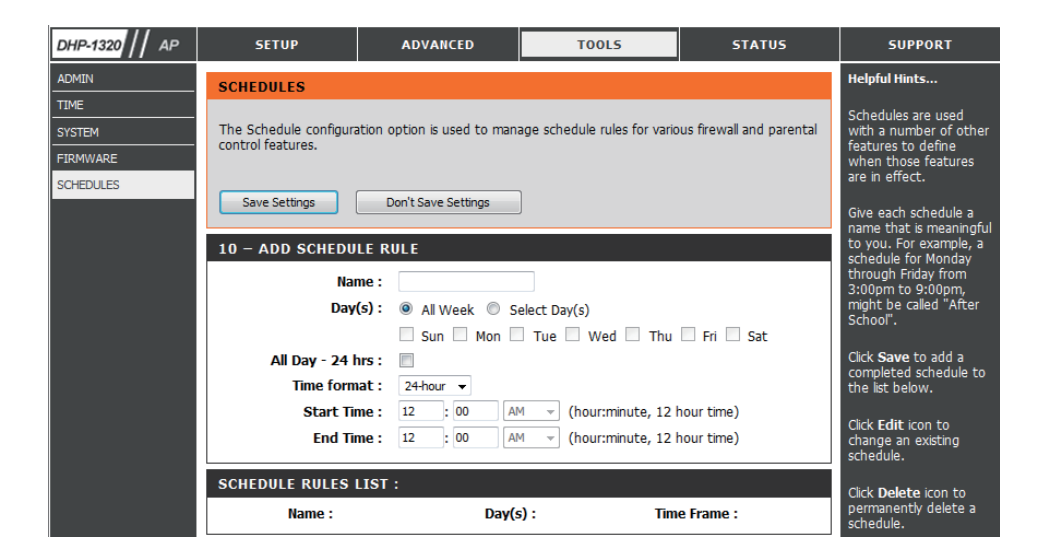

### **Device Info**

This page displays the current information for the DHP-W306AV. It will display the LAN and wireless LAN information.

- **General:** Displays the access point's time and firmware version.
  - LAN: Displays the MAC address and the private (local) IP settings for the access point.
- **Wireless LAN:** Displays the wireless MAC address and your wireless settings such as SSID and Channel.

| DHP-1320 // AP    | SETUP                     | ADVANCED                 | TOOLS                          | STATUS          | SUPPORT                |
|-------------------|---------------------------|--------------------------|--------------------------------|-----------------|------------------------|
| DEVICE INFO       | DEVICE INFORMAT           | ION                      |                                |                 | Helpful Hints          |
| LOGS              | All of your Internet and  | network connection detai | ils are displayed on this page | e. The firmware | All of your WAN and    |
| STATISTICS        | version is also displayed | here.                    |                                |                 | LAN connection details |
| INTERNET SESSIONS |                           |                          |                                |                 | are displayed here.    |
| ROUTING           | GENERAL                   |                          |                                |                 | More                   |
| WIRELESS          |                           | Time: Thursday, Se       | ptember 02, 2010 7:07:37       | РМ              |                        |
| IPv6              | Firmwar                   | e Version: 1.00NA, Th    | u, 02, Sep, 2010               |                 |                        |
|                   | LAN                       |                          |                                |                 |                        |
|                   | MAG                       | Address: 00:11:22:07:    | 27:17                          |                 |                        |
|                   | IF                        | Address: 10.0.8.219      |                                |                 |                        |
|                   | Sub                       | net Mask : 255.255.255.  | .0                             |                 |                        |
|                   | Default                   | Gateway: 10.0.8.1        |                                |                 |                        |
|                   | WIRELESS LAN              |                          |                                |                 |                        |
|                   | Wirel                     | ess Radio : Enabled      |                                |                 |                        |
|                   | MAC                       | C Address : 00:11:22:07: | 27:17                          |                 |                        |
|                   | Network Nan               | ne (SSID) : dlink        |                                |                 |                        |
|                   | Secu                      | rity Mode : disable      |                                |                 |                        |
|                   | Secu                      | 10401 Ubbble             |                                |                 |                        |

### Logs

The DHP-W306AV keeps a running log of events and activities occurring on the AP. If the AP is rebooted, the logs are automatically cleared. You can save the log files under Log Settings.

- Log Options: You can select the types of messages that you would like to display from the log: System Activity, Debug Information, Attacks, Dropped Packets, and Notice. Select the types you want to view and click Apply Log Settings Now.
  - First Page: This button directs you to the first page of the log.
  - Last Page: This button directs you to the last page of the log.
  - Previous: This button directs you to the previous page of the log.
    - Next: This button directs you to the next page of the log.
    - Clear: This button clears all current log content.
- Log Settings: This button opens a new menu where you can configure the log settings.

**Refresh:** This button refreshes the log.

| DHP-1320 // AP                          | SETUP                                                 | ADVANCED                                                                                                    | TOOLS                                                                                  | STATUS                                       | SUPPORT                                                                 |
|-----------------------------------------|-------------------------------------------------------|----------------------------------------------------------------------------------------------------|----------------------------------------------------------------------------------------|----------------------------------------------|-------------------------------------------------------------------------|
| DEVICE INFO                             | LOGS                                                  |                                                                                                    |                                                                                        |                                              | Helpful Hints                                                           |
| LOGS<br>STATISTICS<br>INTERNET SESSIONS | Use this option<br>and the event<br>log files to a co | to view the router logs. You can o<br>levels to view. This router also has<br>mputer on your network that is rui | lefine what types of events<br>internal syslog server suppo<br>nning a syslog utility. | s you want to view<br>rt so you can send the | Check the log<br>frequently to detect<br>unauthorized network<br>usage. |
| ROUTING                                 | -                                                     |                                                                                                    |                                                                                        |                                              |                                                                         |
| WIRELESS                                |                                                       | 16                                                                                                    |                                                                                        |                                              | You can also have the<br>log mailed to you                              |
| IPv6                                    |                                                       | Log Type : 🗹 System Act                                                                                          | tivity                                                                                 |                                              | periodically. Refer to<br>Tools → EMail.<br>More                        |
|                                         |                                                       | Attacks                                                                                                    |                                                                                        |                                              |                                                                         |
|                                         |                                                       | Dropped Pa                                                                                                    | ackets                                                                                 |                                              |                                                                         |
|                                         |                                                       | Votice                                                                                                    |                                                                                        |                                              |                                                                         |
|                                         |                                                       | Apply Log Se                                                                                                    | ttings Now                                                                             |                                              |                                                                         |
|                                         | LOG DETAIL                                            | .s                                                                                                    |                                                                                        |                                              |                                                                         |
|                                         |                                                       | First Page     Last Page       Refresh     Clear                                                                 | Previous Next                                                                          |                                              |                                                                         |
|                                         | 1 /13                                                 |                                                                                                    |                                                                                        |                                              |                                                                         |
|                                         | Time M                                                | lessage                                                                                                    |                                                                                        |                                              |                                                                         |
|                                         | 17:21:58 a                                            | th0: STA 00:1f:3c:6f:73:2c IEEE 80                                                                               | 2.11: associated                                                                       |                                              |                                                                         |
|                                         | Sep 2<br>17:21:58 a                                   | th0: STA 00:1f:3c:6f:73:2c IEEE 80                                                                               | 2.11: disassociated                                                                    |                                              |                                                                         |
|                                         | Sep 2<br>17:21:23 a                                   | th0: STA 00:1f:3c:6f:73:2c IEEE 80                                                                               | 2.11: associated                                                                       |                                              |                                                                         |
|                                         | Sep 2<br>17:21:23 a                                   | th0: STA 00:1f:3c:6f:73:2c IEEE 80                                                                               | 2.11: disassociated                                                                    |                                              |                                                                         |
|                                         | Sep 2<br>17:21:22 a                                   | th0: STA 00:1f:3c:6f:73:2c IEEE 80                                                                               | 2.11: disassociated                                                                    |                                              |                                                                         |
|                                         | Sep 2<br>17:21:22 a                                   | th0: STA 00:1f:3c:6f:73:2c IEEE 80                                                                               | 2.11: disassociated                                                                    |                                              |                                                                         |
|                                         | Sep 2<br>17:20:45                                     | th0: STA 00:1f:3c:6f:73:2c IEEE 80                                                                               | 2.11: associated                                                                       |                                              |                                                                         |

### Statistics

The DHP-1360 keeps statistics of the traffic that passes through it. You can view the amount of packets that pass through the LAN and wireless portions of the network. The traffic counter will reset if the access point is rebooted.

**Refresh Statistics:** Click the **Refresh** button to refresh the Access Point's traffic statistics.

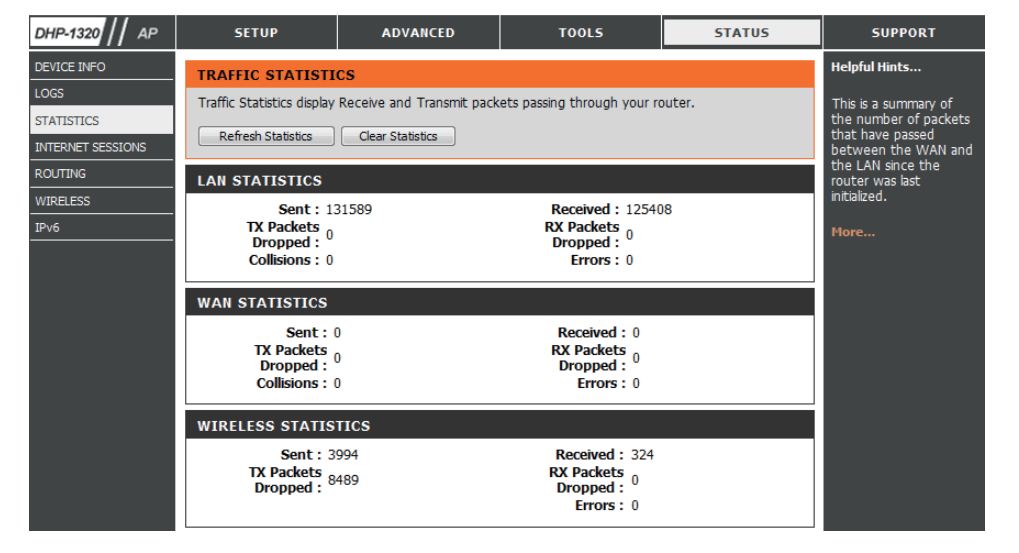

## Wireless

This section allows you to view the wireless clients that are connected to your wireless access point.

| DHP-1320 // AP    | SETUP                   | ADVANCED                                                                                 | TOOLS     | STATUS    | SUPPORT               | т |  |
|-------------------|-------------------------|------------------------------------------------------------------------------------------|-----------|-----------|-----------------------|---|--|
| DEVICE INFO       | WIRELESS                |                                                                                          |           |           | Helpful Hints         |   |  |
| LOGS              |                         |                                                                                          |           |           | This is a list of all |   |  |
| STATISTICS        | Use this option to view | Use this option to view the wireless clients that are connected to your wireless router. |           |           |                       |   |  |
| INTERNET SESSIONS |                         |                                                                                          |           |           |                       |   |  |
| ROUTING           | NUMBER OF WIREL         | NUMBER OF WIRELESS CLIENTS : 0                                                           |           |           |                       |   |  |
| WIRELESS          | MAC Address             | IP Address                                                                               | Mode Rate | Signal(%) |                       |   |  |
| IPv6              |                         |                                                                                          |           |           |                       |   |  |

### IPv6

This section will display all of your IPv6 Internet and network connection details.

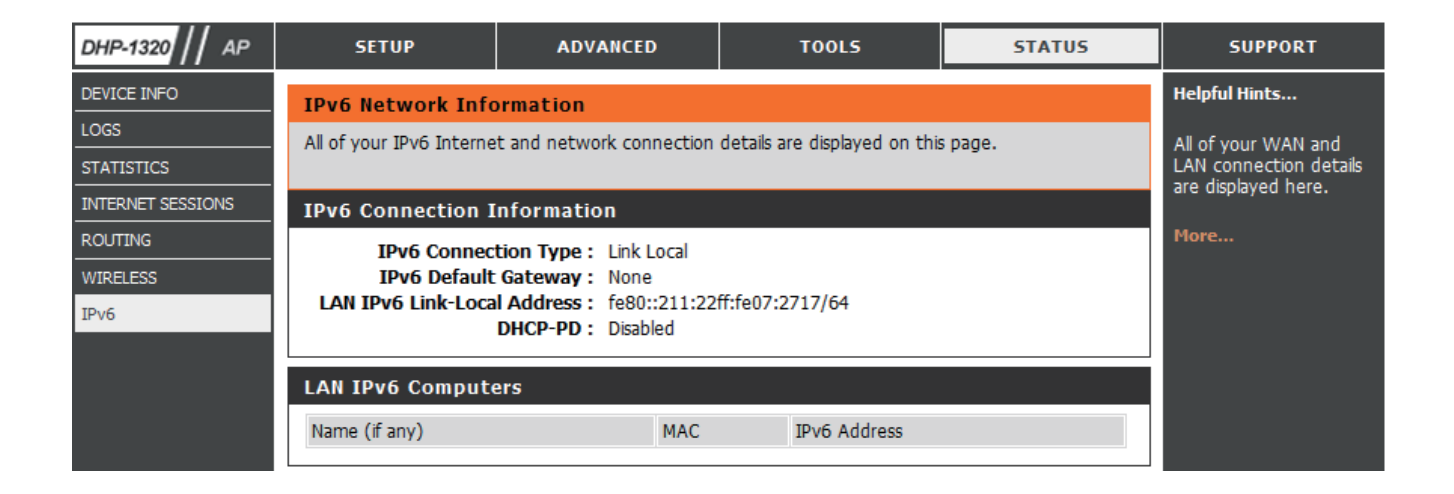

# Support

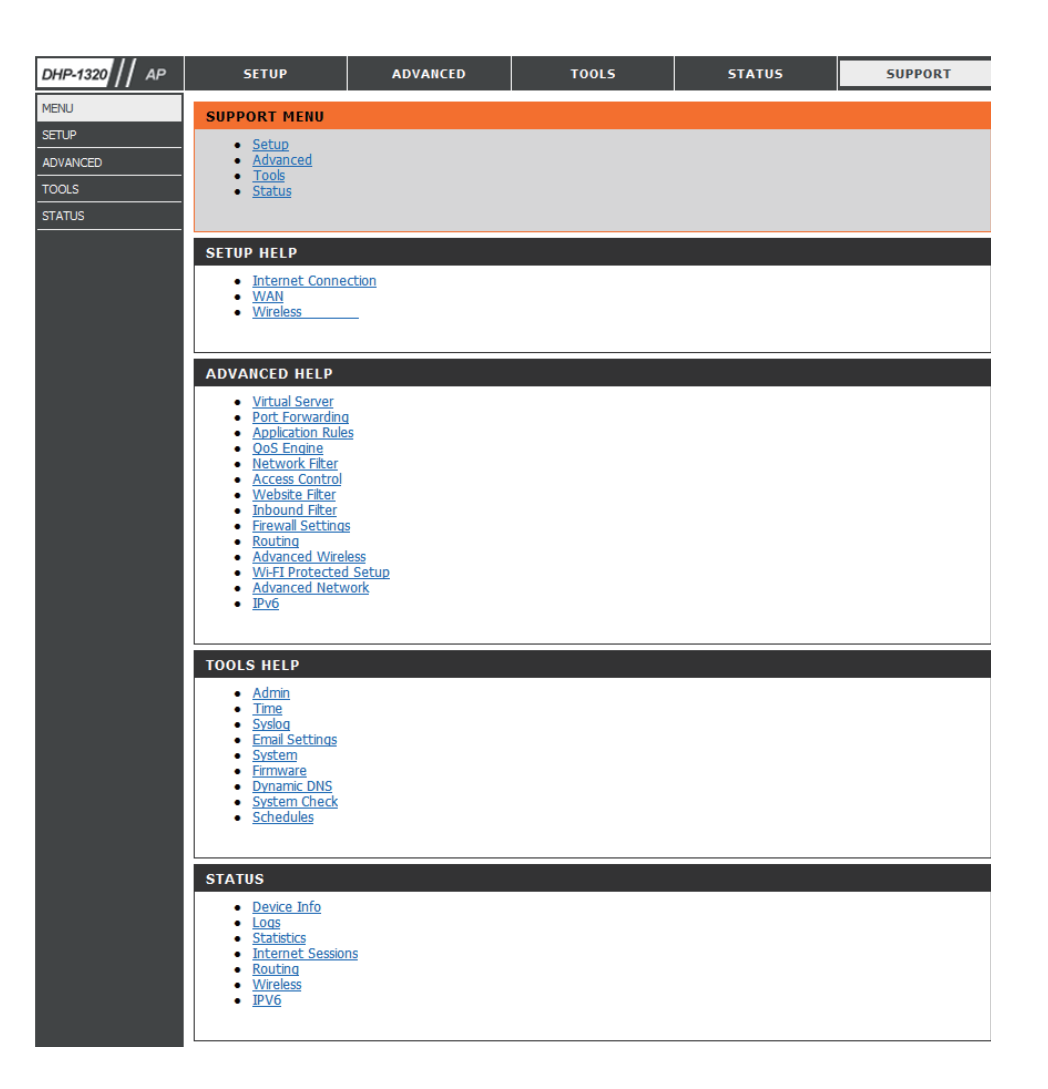

# **Wireless Security**

This section will show you the different levels of security you can use to protect your data from intruders. The DHP-1320 offers the following types of security:

• WPA2 (Wi-Fi Protected Access 2) • WPA (Wi-Fi Protected Access) • WPA2-PSK (Pre-Shared Key)
 • WPA-PSK (Pre-Shared Key)

# What is WPA?

WPA (Wi-Fi Protected Access), is a Wi-Fi standard that was designed to improve the security features of WEP (Wired Equivalent Privacy).

The 2 major improvements over WEP:

• Improved data encryption through the Temporal Key Integrity Protocol (TKIP). TKIP scrambles the keys using a hashing algorithm and, by adding an integrity-checking feature, ensures that the keys haven't been tampered with. WPA2 is based on 802.11i and uses Advanced Encryption Standard (AES) instead of TKIP.

• User authentication, which is generally missing in WEP, through the extensible authentication protocol (EAP). WEP regulates access to a wireless network based on a computer's hardware-specific MAC address, which is relatively simple to be sniffed out and stolen. EAP is built on a more secure public-key encryption system to ensure that only authorized network users can access the network.

WPA-PSK/WPA2-PSK uses a passphrase or key to authenticate your wireless connection. The key is an alpha-numeric password between 8 and 63 characters long. The password can include symbols (!?\*&\_) and spaces. This key must be the exact same key entered on your wireless router or access point.

WPA/WPA2 incorporates user authentication through the Extensible Authentication Protocol (EAP). EAP is built on a more secure public key encryption system to ensure that only authorized network users can access the network.

# **Configure WEP**

It is recommended to enable encryption on your wireless router before your wireless network adapters. Please establish wireless connectivity before enabling encryption. Your wireless signal may degrade when enabling encryption due to the added overhead.

1. Log into the web-based configuration by opening a web browser and entering the IP address of the router (192.168.0.1).

- 2. Click on Setup and then click Wireless Settings on the left side.
- 3. Click the Manual Wireless Connection Setup button.
- 4. Next to Security Mode, select Enable WEP Wireless Security (basic).
- 5. Next to WEP Encryption, select 64bit or 128bit.
- 6. Next to *Default WEP Key*, select the WEP key you would like to use as the default WEP key. The available options are **WEP Key 1**, **WEP Key 2**, **WEP Key 3**, or **WEP Key 4**.
- 7. Enter the WEP key you would like to use in the WEP Key field.

| 8. | Click Save Settings to save your settings. If you are configuring the router with                                                        |
|----|----------------------------------------------------------------------------------------------------|
|    | a wireless adapter, you will lose connectivity until you enable WEP on your adapter and enter the same WEP key as you did on the router. |

| WIRELESS SECURITY MODE                                                                                                    |  |  |  |
|----------------------------------------------------------------------------------------------------|--|--|--|
| Security Mode : Enable WEP Wireless Security (basic)                                                                                                    |  |  |  |
| WEP                                                                                                    |  |  |  |
| WEP is the wireless encryption standard. To use it you must enter the same key(s) into the router and the wireless stations. For 64-bit keys you must enter 10 hex digits into each key box. For 128-bit keys you must enter 26 hex digits into each key box. A hex digit is either a number from 0 to 9 or a letter from A to F. For the most secure use of WEP set the authentication type to "Shared Key" when WEP is enabled. |  |  |  |
| You may also enter any text string into a WEP key box, in which case it will be converted into a<br>hexadecimal key using the ASCII values of the characters. A maximum of 5 text characters can<br>be entered for 64-bit keys, and a maximum of 13 characters for 128-bit keys.                                                                                                    |  |  |  |
| Authentication : Open                                                                                                    |  |  |  |
| WEP Encryption: 64Bit 💌                                                                                                    |  |  |  |
| Default WEP Key : WEP Key 1                                                                                                    |  |  |  |
| WEP Key : (5 ASCII or 10 HEX)                                                                                                    |  |  |  |

# Configure WPA/WPA2-Personal (PSK)

It is recommended to enable encryption on your wireless router before your wireless network adapters. Please establish wireless connectivity before enabling encryption. Your wireless signal may degrade when enabling encryption due to the added overhead.

- 1. Log into the web-based configuration by opening a web browser and entering the IP address of the router (192.168.0.1).
- 2. Click on Setup and then click Wireless Settings on the left side.
- 3. Click the Manual Wireless Connection Setup button.
- 4. Next to Security Mode, select Enable WPA/WPA2 Wireless Security (enhanced).
- 5. Next to Cipher Type, select Auto (TKIP/AES), TKIP, or AES.
- 6. Next to *PSK/EAP*, select **PSK**.
- 7. Enter the **WPA network key** you would like to use in the *Network Key* field.
- 8. Click **Save Settings** to save your settings. If you are configuring the router with a wireless adapter, you will lose connectivity until you enable WPA-PSK on your adapter and enter the same passphrase as you did on the router.

| WIRELESS SECURITY MODE                                                      |  |  |  |  |
|-----------------------------------------------------------------------------|--|--|--|--|
| Security Mode : Enable WPA/WPA2 Wireless Security (enhanced)                |  |  |  |  |
| WPA/WPA2                                                                    |  |  |  |  |
| WPA/WPA2 requires stations to use high grade encryption and authentication. |  |  |  |  |
| Cipher Type : AUTO(TKIP/AES)                                                |  |  |  |  |
| PSK / EAP : PSK                                                             |  |  |  |  |
| Network Key :                                                               |  |  |  |  |
| (8~63 ASCII or 64 HEX)                                                      |  |  |  |  |

# **Configure WPA/WPA2-Enterprise (RADIUS)**

It is recommended to enable encryption on your wireless router before your wireless network adapters. Please establish wireless connectivity before enabling encryption. Your wireless signal may degrade when enabling encryption due to the added overhead.

- 1. Log into the web-based configuration by opening a web browser and entering the IP address of the router (192.168.0.1).
- 2. Click on Setup and then click Wireless Settings on the left side.
- 3. Click the Manual Wireless Connection Setup button.
- 4. Next to *Security Mode*, select **Enable WPA/WPA2 Wireless Security (enhanced)**.
- 5. Next to Cipher Type, select Auto (TKIP/AES), TKIP, or AES.
- 6. Next to *PSK/EAP*, select **EAP**.
- 7. Next to *RADIUS Server IP Address* enter the IP Address of your RADIUS server.
- 8. Next to *Port*, enter the port you are using with your RADIUS server. 1812 is the default port.
- 9. Next to Shared Secret, enter the security key.
- 10. Click Save Settings to save your settings.

| WIRELESS SECURITY MODE                                                      |  |  |  |  |
|-----------------------------------------------------------------------------|--|--|--|--|
| Security Mode : Enable WPA/WPA2 Wireless Security (enhanced)                |  |  |  |  |
| WPA/WPA2                                                                    |  |  |  |  |
| WPA/WPA2 requires stations to use high grade encryption and authentication. |  |  |  |  |
| Cipher Type : AUTO(TKIP/AES)                                                |  |  |  |  |
| PSK / EAP : EAP -                                                           |  |  |  |  |
| RADIUS Server IP Address :                                                  |  |  |  |  |
| Port :                                                                      |  |  |  |  |
| Shared Secret :                                                             |  |  |  |  |
|                                                                             |  |  |  |  |

# Connect to a Wireless Network Using Windows® 7

It is recommended to enable wireless security (WPA/WPA2) on your wireless router or access point before configuring your wireless adapter. If you are joining an existing network, you will need to know the security key or passphrase being used.

1. Click on the wireless icon in your system tray (lower-right corner).

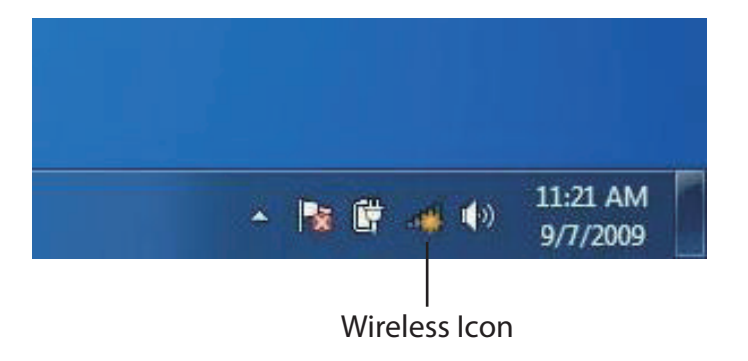

2. The utility will display any available wireless networks in your area.

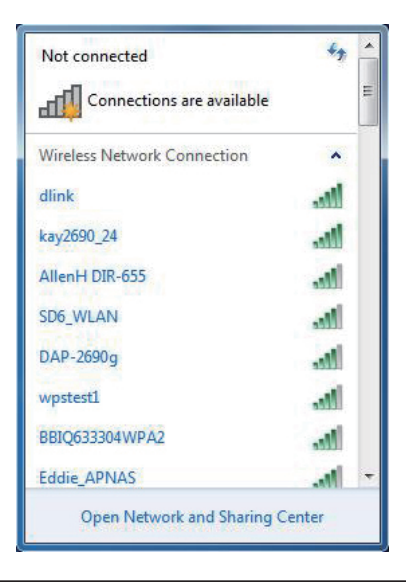

3. Highlight the wireless network (SSID) you would like to connect to and click the **Connect** button.

If you get a good signal but cannot access the Internet, check your TCP/IP settings for your wireless adapter. Refer to the Networking Basics section in this manual for more information.

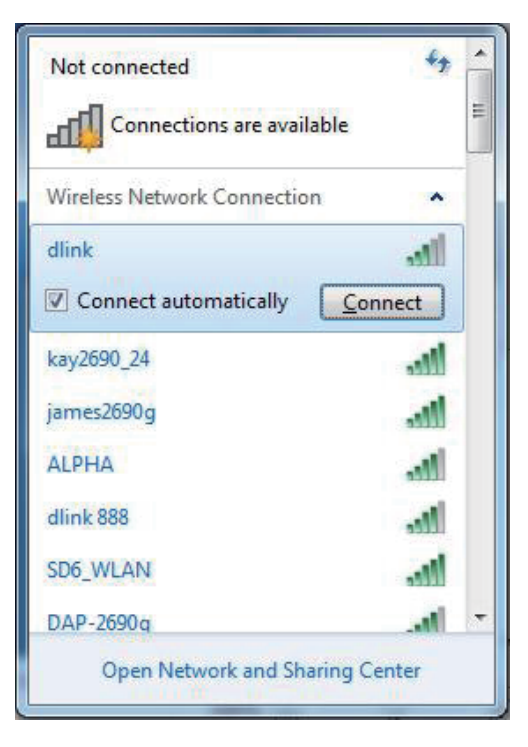

4. The following window appears while your computer tries to connect to the router.

| Y Connect to a Network                                                                                                    | ×      |
|----------------------------------------------------------------------------------------------------|--------|
| Getting information from dlink                                                                                                    |        |
|                                                                                                    |        |
| and the second second s |        |
|                                                                                                    | Cancel |

5. Enter the same security key or passphrase that is on your router and click **Connect**. You can also connect by pushing the WPS button on the router.

It may take 20-30 seconds to connect to the wireless network. If the connection fails, please verify that the security settings are correct. The key or passphrase must be exactly the same as on the wireless router.

| Connect to a Network                                      | x      |
|-----------------------------------------------------------|--------|
| Type the network security key                             |        |
| Security key:                                             |        |
| Hide characters                                           |        |
| You can also connect by pushing the button on the router. |        |
| ОК                                                        | Cancel |

# **Configure WPS**

The WPS feature of the router can be configured using Windows<sup>®</sup> 7. Carry out the following steps to use Windows<sup>®</sup> 7 to configure the WPS feature of the router:

1. Click the **Start** button and select **Computer** from the Start menu.

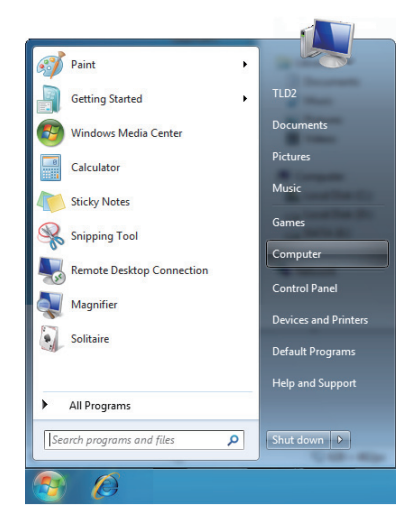

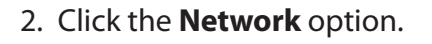

|                                                                                                    |                                                                                                    |                                            | - C X    |
|----------------------------------------------------------------------------------------------------|----------------------------------------------------------------------------------------------------|--------------------------------------------|----------|
| Compute                                                                                                    | er 🕨                                                                                                    | ✓ 4 Search Computer                        | Q        |
| Organize 🔻 System p                                                                                                    | roperties Uninstall or change a program                                                                                                    | Map network drive »                        | •= • • • |
|                                                                                                    | <ul> <li>Hard Disk Drives (3)</li> <li>Local Disk (C:)</li> <li>2.39 GB free of 10.0 GB</li> <li>DATA (E:)</li> <li>30.6 GB free of 53.1 GB</li> <li>Devices with Removable Storage (1)</li> <li>DVD RW Drive (F:)</li> </ul> | Local Disk (D:)<br>22.7 GB free of 30.0 GB |          |
| Computer Conduct Conduct Cond |                                                                                                    |                                            |          |
| A100 Workgro<br>Proces                                                                                                    | up: WORKGROUP Memory: 2.00 GB<br>sor: Intel(R) Core(TM)2 CPU                                                                                                    |                                            |          |
|                                                                                                    |                                                                                                    |                                            |          |

#### 3. Double-click the DHP-1320.

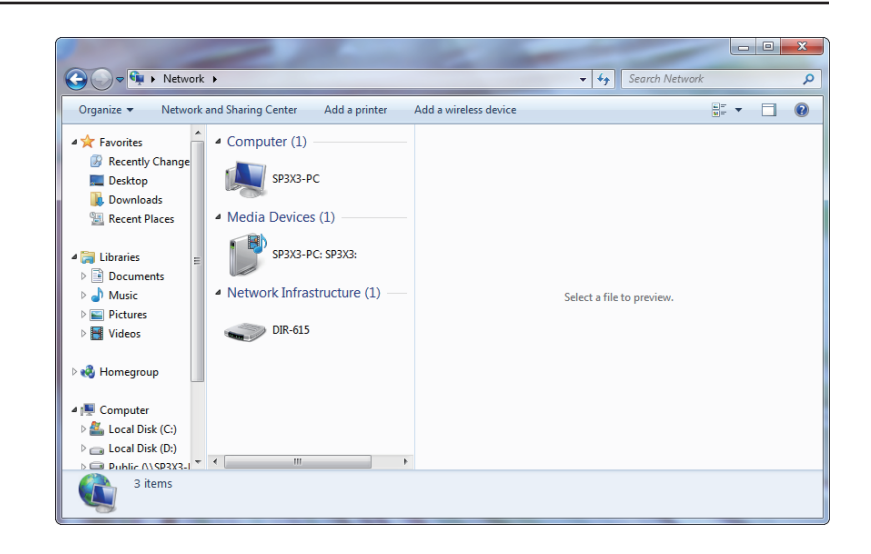

 Input the WPS PIN number (displayed in the WPS window on the Router's LCD screen or in the Setup > Wireless Setup menu in the Router's Web UI) and click Next.

| To set up a network, type the 8-digit PIN from the router label                                                                    |
|----------------------------------------------------------------------------------------------------|
| You can find the numeric PIN on a label attached to the<br>router or in the printed information that came from the<br>montfacturer |
| PIN:                                                                                                    |
|                                                                                                    |
| Next Cancel                                                                                                    |

#### 5. Type a name to identify the network.

6. To configure advanced settings, click the  $\bigcirc$  icon.

Click Next to continue.

| 🚱 👰 Set Up a Network                                                                                        |                                                                        |
|----------------------------------------------------------------------------------------------------|------------------------------------------------------------------------|
| Give your network a name<br>Your network needs a unique name so th<br>characters or less) and recognizable. | hat it can be easily identified. It is best to keep the name short (25 |
| Type your network name:                                                                                     | Security-enabled network                                               |
| D-Link_Net                                                                                                  | Your network is being set up using WPA2-Personal.                      |
| Change passphrase, security level and er                                                                    | ncryption type (advanced): 🛞                                           |
| 😵 Upgrade or replace the router using t                                                                     | the network settings stored on this computer                           |
|                                                                                                    | Next Cancel                                                            |
| <b></b>                                                                                                    |                                                                        |

| 9 | 💇 Set Up a Network                                                                       |                                                             |
|---|------------------------------------------------------------------------------------------|-------------------------------------------------------------|
|   | Give your network a name                                                                 |                                                             |
|   | Your network needs a unique name so that it can<br>characters or less) and recognizable. | be easily identified. It is best to keep the name short (25 |
|   | Type your network name:                                                                  | Security-enabled network                                    |
|   | D-Link_Net                                                                               | Your network is being set up using WPA2-Personal.           |
|   | Change passphrase, security level and encryption<br>Security key:                        | type (advanced): Security level:                            |
|   | f6mm-gizb-9vmv                                                                           | WPA2-Personal (Recommended)                                 |
|   | Connect automatically                                                                    | Encryption type:                                            |
|   |                                                                                          | AES (Recommended)                                           |
|   | Opprade or replace the router using the network                                          | ork settings stored on this computer                        |
|   |                                                                                          | Next Cancel                                                 |

Section 5 - Connecting to a Wireless Network

- 7. The following window appears while the Router is being configured.
  - Wait for the configuration to complete.

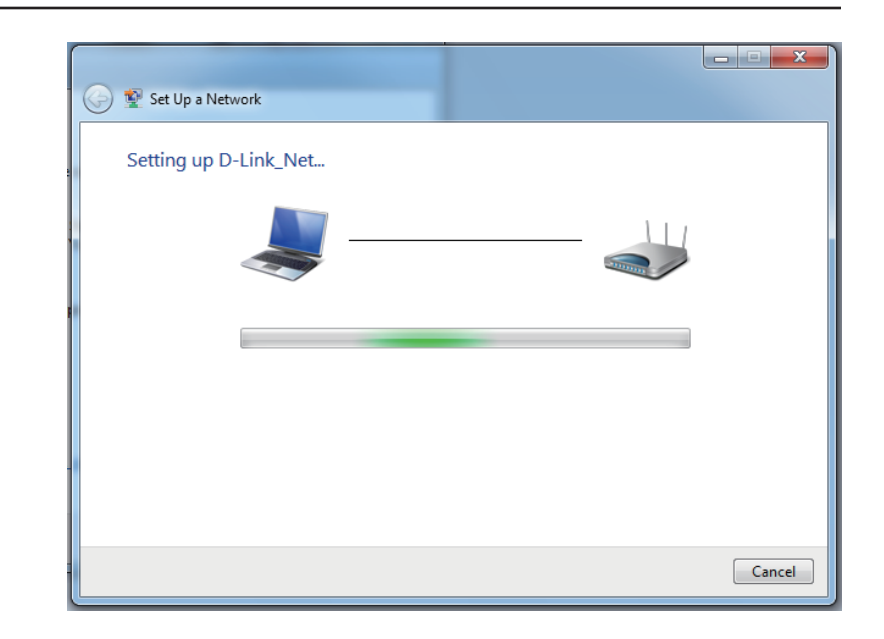

8. The following window informs you that WPS on the DHP-1320 has been setup successfully.

Make a note of the security key as you may need to provide this security key if adding an older wireless device to the network in the future.

9. Click **Close** to complete WPS setup.

| 🕞 😵 Set Up a Network                                                                                                    | x    |
|----------------------------------------------------------------------------------------------------|------|
| D-Link_Net has been successfully set up                                                                                                    |      |
| To add an older wireless device to this network, you might need to provide this security key                                                                                                   |      |
| 894g-eyd5-g5wb                                                                                                    |      |
| You can <u>print these network settings</u> for future reference.<br>For gaming consoles or computers running Windows XP, <u>copy the network profile to a USB drive</u> for<br>easier set up. | r    |
|                                                                                                    | lose |

# Using Windows Vista®

Windows Vista<sup>®</sup> users may use the built-in wireless utility. If you are using another company's utility or Windows<sup>®</sup> 2000, please refer to the user manual of your wireless adapter for help with connecting to a wireless network. Most utilities will have a "site survey" option similar to the Windows Vista<sup>®</sup> utility as seen below.

If you receive the **Wireless Networks Detected** bubble, click on the center of the bubble to access the utility.

or

Right-click on the wireless computer icon in your system tray (lower-right corner next to the time). Select **Connect to a network**.

The utility will display any available wireless networks in your area. Click on a network (displayed using the SSID) and click the **Connect** button.

If you get a good signal but cannot access the Internet, check you TCP/IP settings for your wireless adapter. Refer to the **Networking Basics** section in this manual for more information.

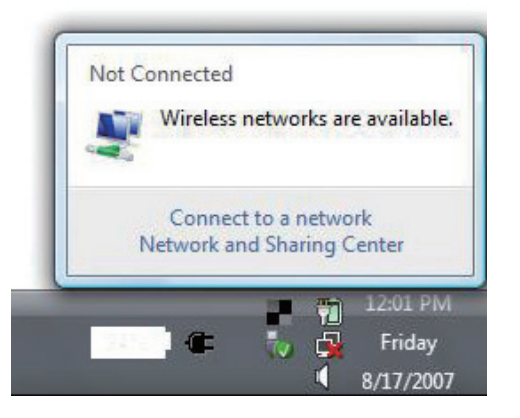

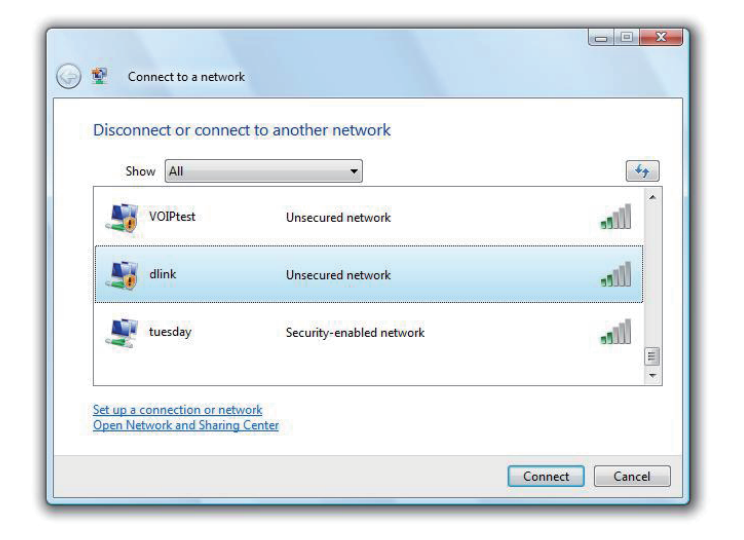

# **Configure Wireless Security**

It is recommended to enable wireless security (WPA/WPA2) on your wireless router or access point before configuring your wireless adapter. If you are joining an existing network, you will need to know the security key or passphrase being used.

1. Open the Windows Vista<sup>®</sup> Wireless Utility by right-clicking on the wireless computer icon in your system tray (lower right corner of screen). Select **Connect to a network**.

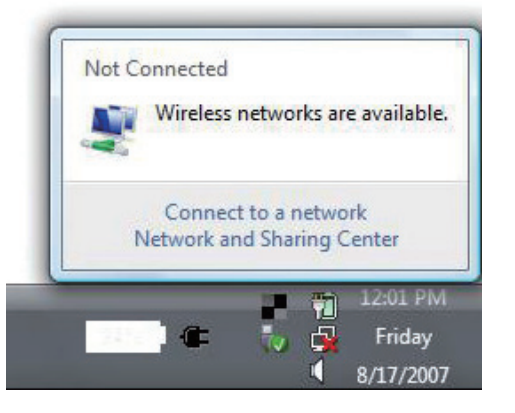

2. Highlight the wireless network (SSID) you would like to connect to and click **Connect**.

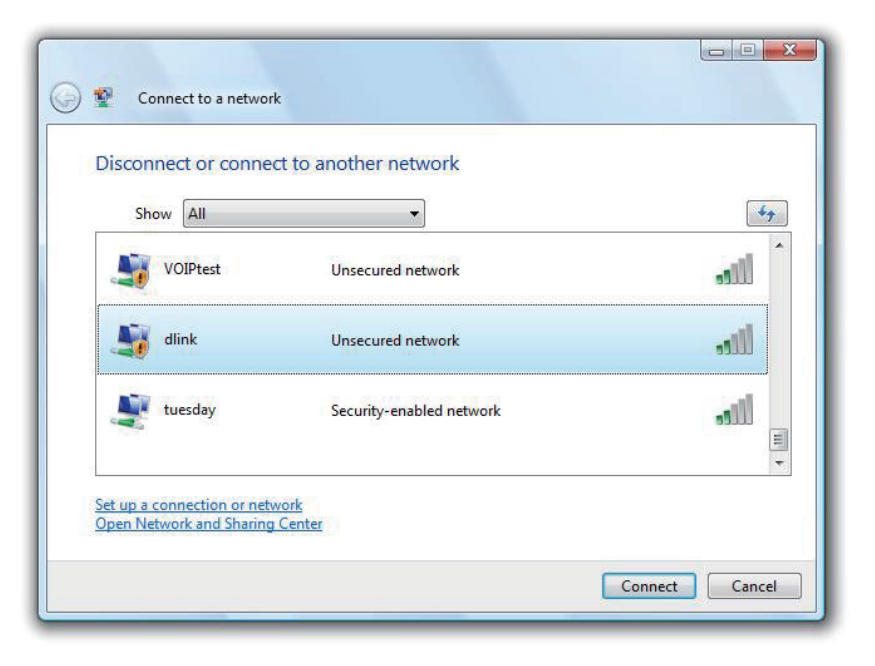

Section 5 - Connecting to a Wireless Network

3. Enter the same security key or passphrase that is on your router and click **Connect**.

It may take 20-30 seconds to connect to the wireless network. If the connection fails, please verify that the security settings are correct. The key or passphrase must be exactly the same as on the wireless router.

| Туре    | the network security key or passphrase for Candy                              |
|---------|-------------------------------------------------------------------------------|
| The p   | erson who setup the network can give you the key or passphrase.               |
| Securi  | ty key or passphrase:                                                         |
| Dis Dis | play characters                                                               |
| 1       | If you have a USB flash drive with network settings for Candy, insert it now. |

# Using Windows® XP

Windows<sup>®</sup> XP users may use the built-in wireless utility (Zero Configuration Utility). The following instructions are for Service Pack 2 users. If you are using another company's utility or Windows<sup>®</sup> 2000, please refer to the user manual of your wireless adapter for help with connecting to a wireless network. Most utilities will have a "site survey" option similar to the Windows<sup>®</sup> XP utility as seen below.

If you receive the **Wireless Networks Detected** bubble, click on the center of the bubble to access the utility.

or

Right-click on the wireless computer icon in your system tray (lower-right corner next to the time). Select **View Available Wireless Networks**.

The utility will display any available wireless networks in your area. Click on a network (displayed using the SSID) and click the **Connect** button.

If you get a good signal but cannot access the Internet, check you TCP/IP settings for your wireless adapter. Refer to the **Networking Basics** section in this manual for more information.

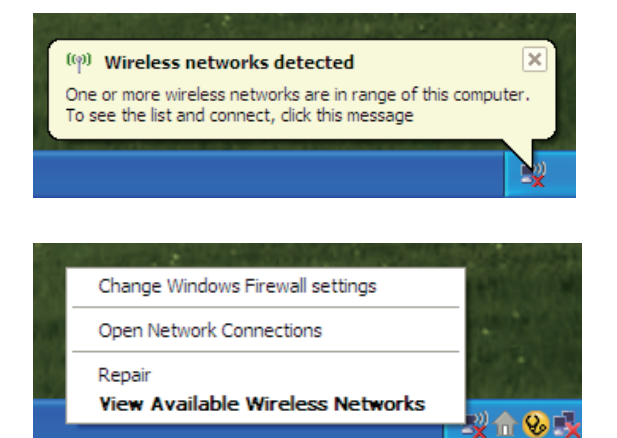

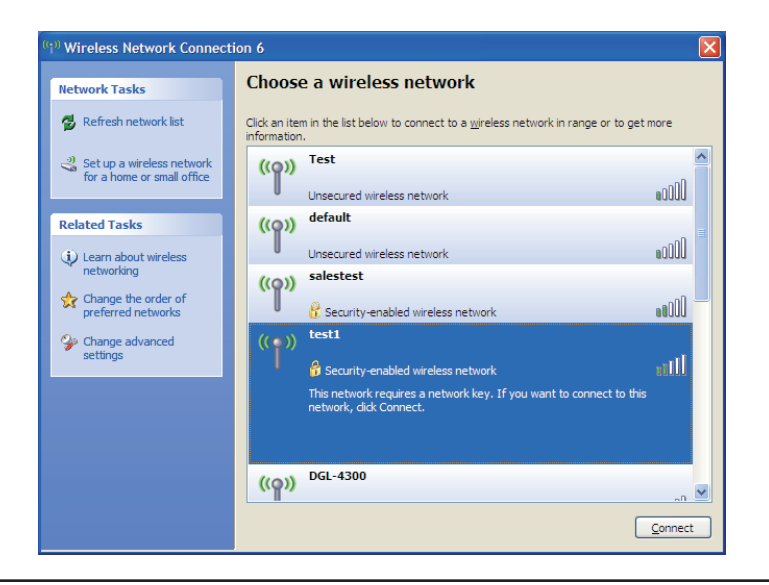